# **FXプロードネット**

## FXブロードネット for iPhone 操作説明書

## FXJD-FXJF

## 取引アプリ 操作説明書 目次

#### 1. はじめに

| 1 - 1 | アプリをダウンロード  |   | • | • | • | • | • | • | • | • | • | • | 3 |
|-------|-------------|---|---|---|---|---|---|---|---|---|---|---|---|
| 1-2   | ホーム画面・・・・   |   | • | • | • | • | • | • | • | • | • | • | 4 |
| 1-3   | ログイン画面 ・・・・ | • | • | • | • | • | • | • | • | • | • | • | 5 |
| 1 - 4 | タブバーの各種項目   | • | • | • | • | • | • | • | • | • | • | • | 5 |

#### 2. メニュー画面

| 2-1 メニュー画面のアイコンについて | • | • | • | • | • | • | 6 |
|---------------------|---|---|---|---|---|---|---|
|---------------------|---|---|---|---|---|---|---|

#### 3. 取引開始(トレードスタート)

| 3 - 1 | レート画面   | • •        | •   | •  | •  | •  | •  | • | • | •  | • | • | • | • | 7  |
|-------|---------|------------|-----|----|----|----|----|---|---|----|---|---|---|---|----|
| 3-2   | 新規注文画   | 面の         | 表示  | 方  | 法  |    | •  | • | • | •  | • | • | • | • | 8  |
| 3-3   | クイック(成行 | <u>テ)注</u> | 文を  | 行  | う  | •  | •  | • | • | •  | • | • | • | • | 8  |
| 3-4   | 指值·逆指值  | ī注文        | を行  | īЭ |    | •  | •  | • | • | •  | • | • | • | • | 9  |
| 3-5   | IFD注文を行 | īЭ         | •   | •  | •  | •  | •  | • | • | •  | • | • | • | • | 10 |
| 3-6   | OCO注文を  | 行う         | •   | •  | •  | •  | •  | • | • | •  | • | • | • | • | 10 |
| 3-7   | IFDO注文を | 行う         | •   | •  | •  | •  | •  | • | • | •  | • | • | • | • | 11 |
| 3-8   | 注文訂正・取  | ス消を        | 行う  | )  | •  | •  | •  | • | • | •  | • | • | • | • | 12 |
| 3-9   | ポジションー  | 覧·汐        | と済え | 注こ | 文画 | 町面 | īの | 表 | 示 | 方氵 | 去 | • | • | • | 13 |
| 3-10  | 一括決済注:  | 文を彳        | テう  |    | •  | •  | •  | • | • | •  | • | • | • | • | 14 |
| 3-11  | クイックOCO | 注文         | を行  | う  | •  | •  | •  | • | • | •  | • | • | • | • | 15 |
| 3-12  | 途転注文を征  | うう         | •   | •  | •  | •  | •  | • | • | •  | • | • | • | • | 15 |
| 3-13  | チャート画面  | から         | 発注  | を  | 行  | 5  | •  | • | • | •  | • | • | • | • | 16 |

#### 4. チャート

| ・チャート | •                            |    |
|-------|------------------------------|----|
| 4-1   | チャートを表示する ・・・・・・・・・・・        | 17 |
| 4-2   | 通貨ペア・足種を変更する ・・・・・・・         | 18 |
| 4-3   | チャートの種類・Bid(売)/Ask(買)を切り替える・ | 18 |
| 4-4   | テクニカルチャートを設定する ・・・・・・        | 19 |
| 4-5   | テクニカルの種類 ・・・・・・・・・・          | 20 |
| 4-6   | トレンドラインを引く ・・・・・・・・・・        | 21 |
| 4-7   | チャートプラス ・・・・・・・・・・・・         | 22 |

#### 5. ニュース

| 5 - 1 | ニュースを見る・・・ | • • | • | • | • | • | • | • | • | • 23 |
|-------|------------|-----|---|---|---|---|---|---|---|------|
| 5-2   | 情報配信元を選択する | •   | • | • | • | • | • | • | • | • 23 |

#### <u>6. 口座状況</u>

| 6-1 口座状況を見る | • | • | • | • | • | • | • | • | • | • | • | • | 24 | Ł |
|-------------|---|---|---|---|---|---|---|---|---|---|---|---|----|---|
|-------------|---|---|---|---|---|---|---|---|---|---|---|---|----|---|

#### <u>7. 入出金方法</u>

| 7-1 | クイック入金の方法について |   | • | • | • | • | • | • | • | • 25 |
|-----|---------------|---|---|---|---|---|---|---|---|------|
| 7-2 | マッチング入金について・  | • | • | • | • | • | • | • | • | • 26 |
| 7-3 | 出金方法について ・・・  | • | • | • | • | • | • | • | • | • 26 |
| 7-4 | 資金移動について ・・・  | • | • | • | • | • | • | • | • | • 27 |

#### 8. 各種設定方法

| 8-1 | アラート機能を設定する   |    | •   | •      | • | • | • | • | • | • | • 28 |
|-----|---------------|----|-----|--------|---|---|---|---|---|---|------|
| 8-2 | 数量・許容スリップを設定す | する | 5   |        | • | • | • | • | • | • | • 29 |
| 8-3 | 通貨ペアの表示の順番を   | 替え | ₹Z  | 5      |   | • | • | • | • | • | • 29 |
| 8-4 | パスワード変更方法     | •  | •   | •      | • | • | • | • | • | • | • 30 |
| 8-5 | メールアドレス変更方法   |    | •   | •      | • | • | • | • | • | • | • 30 |
| 8-6 | 自動更新間隔の設定     | •  | •   | •      | • | • | • | • | • | • | • 31 |
| 8-7 | 自動ログインの設定     | •  | •   | •      | • | • | • | • | • | • | • 31 |
| 8-8 | 出金先金融機関情報の登   | 録  | • 変 | 王<br>更 | Ī | • | • | • | • | • | • 32 |
| 9-1 | 各種明細を確認する・    | •  | •   | •      | • | • | • | • | • | • | • 34 |

#### 10. その他(トラッキングトレード)

10 トラッキングトレードについて ・・・・・・・・35

#### 11. お困りの際には・・

## **FXブロードネット** 1. はじめに

1-1 アプリをダウンロードする

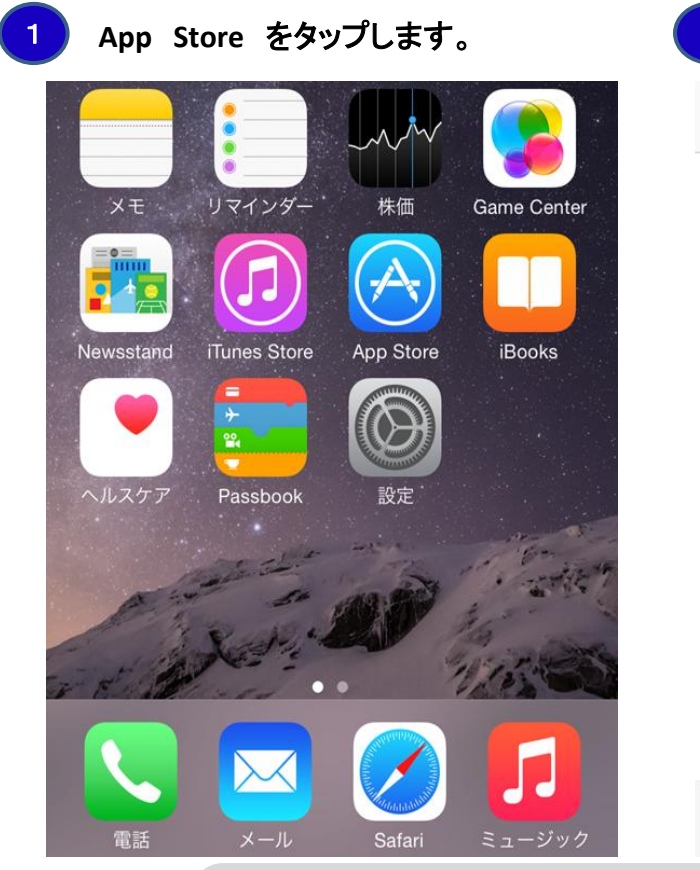

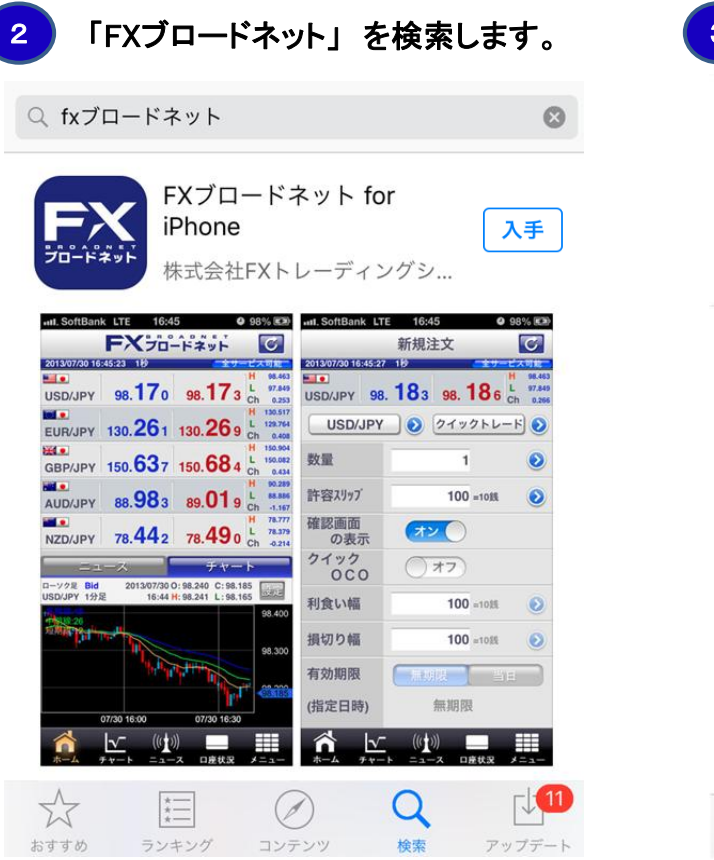

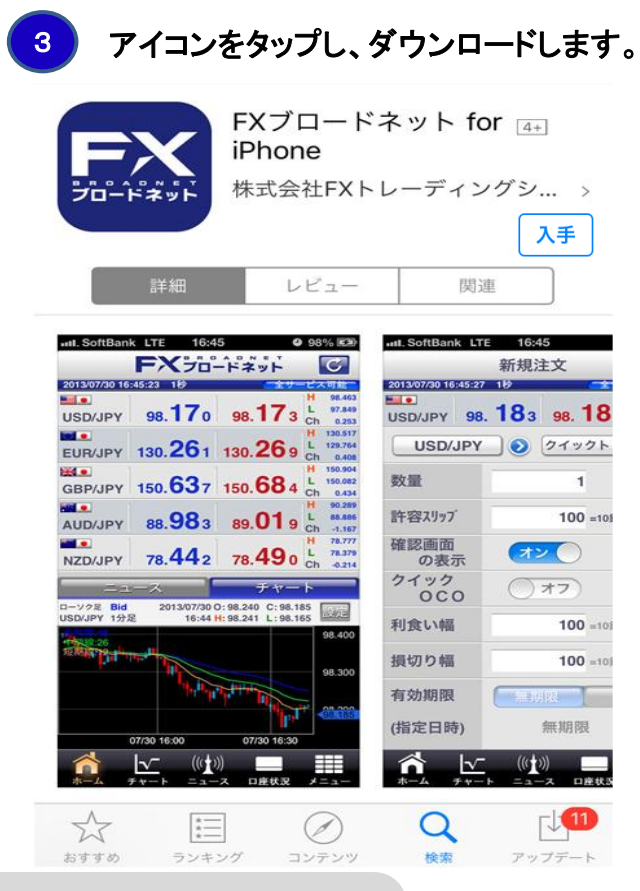

推奨環境 :

iOS7.X以上の iPhone 4、iPhone 4S、iPhone 5S、iPhone 6、iPhone 6 plus、iPhone 6S、iPhone 6S plus、 iPad 2 、3 、4 、Air 、Air2 、mini 、mini 2 、mini 3 、iPod(第5世代以降)

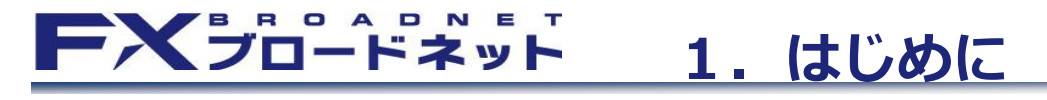

1-2 ホーム画面

アプリ起動後は、このホーム画面が表示されます。

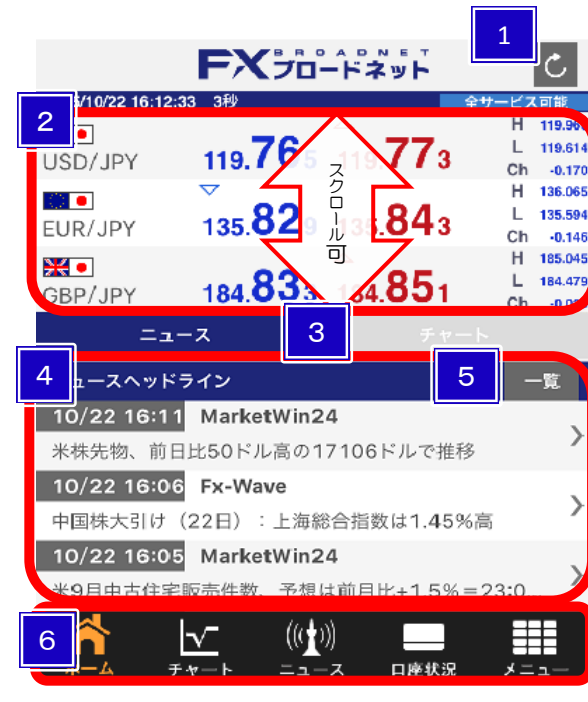

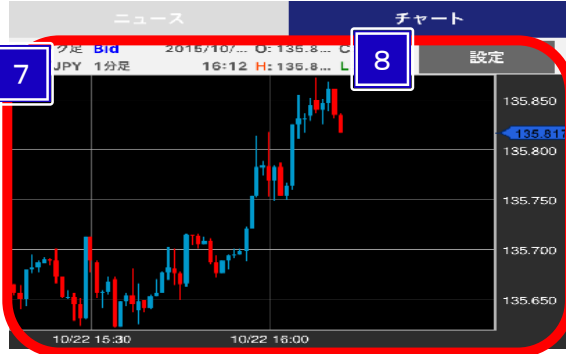

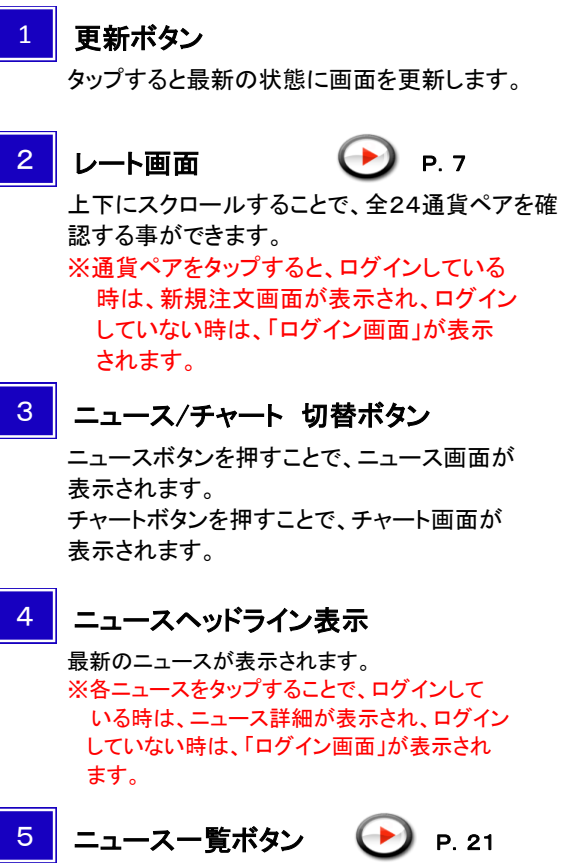

ニュースの一覧画面が表示されます。 ※各ニュースをタップすることで、ログインして いる時は、ニュース詳細が表示され、ログイン していない時は、「ログイン画面」が表示され ます。

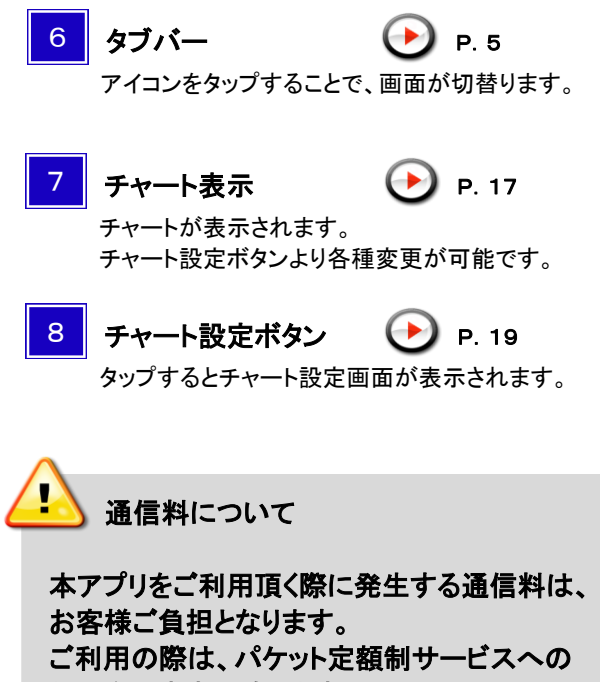

加入をおすすめ致します。

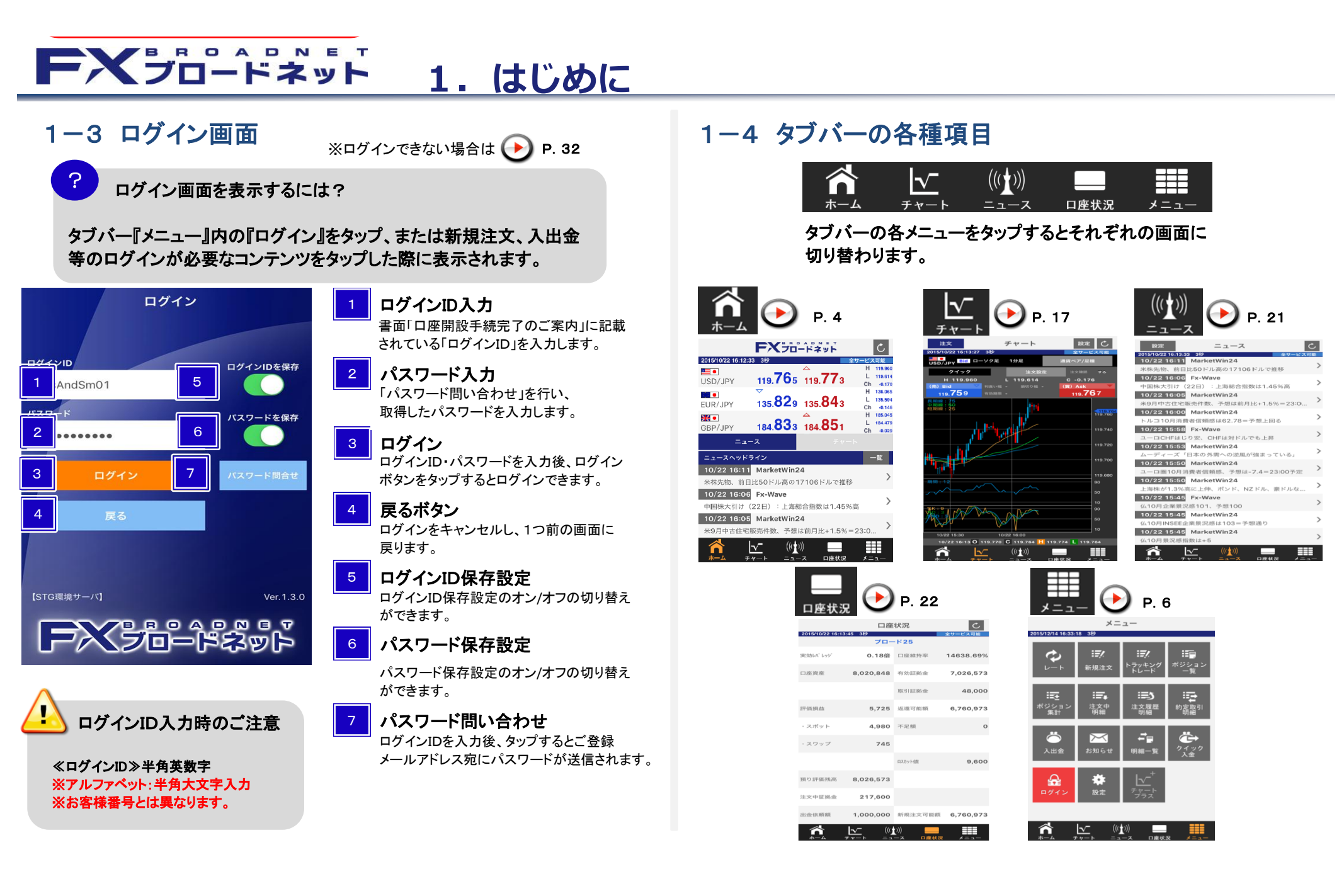

## FXブロードネット 2. メニュー画面

## 2-1 メニュー画面のアイコンについて

1 タブバーの"メニュー"をタップすると、メニュー画面が 表示されます。

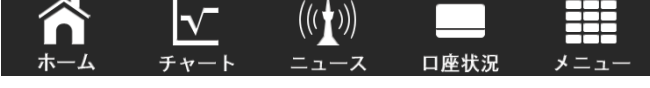

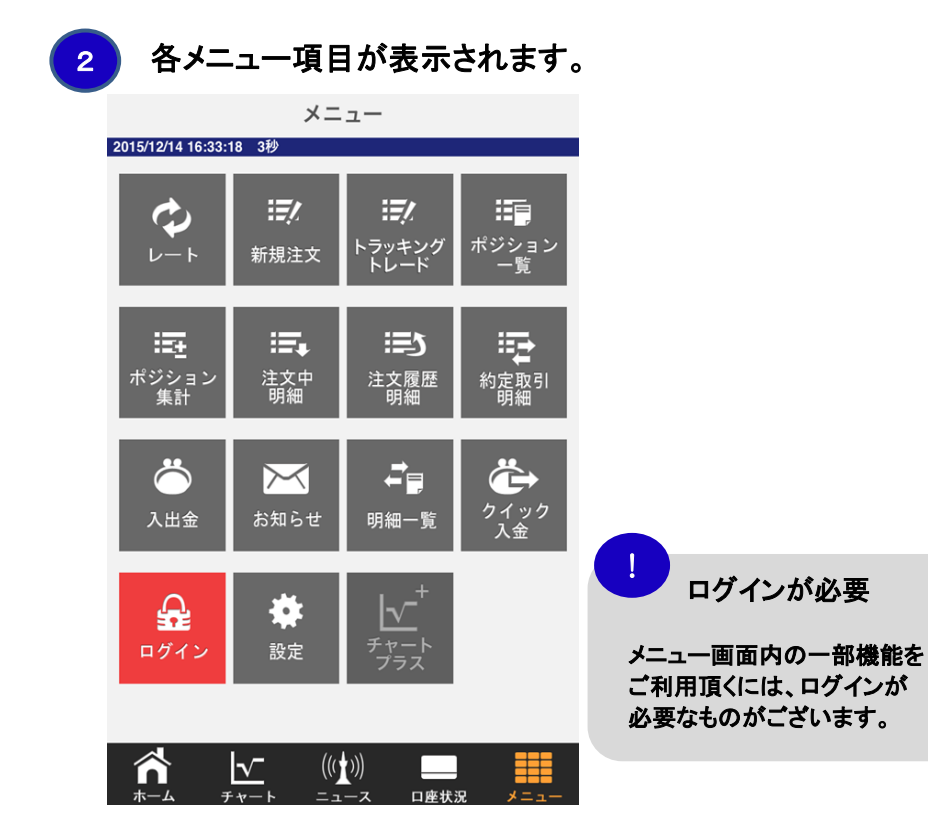

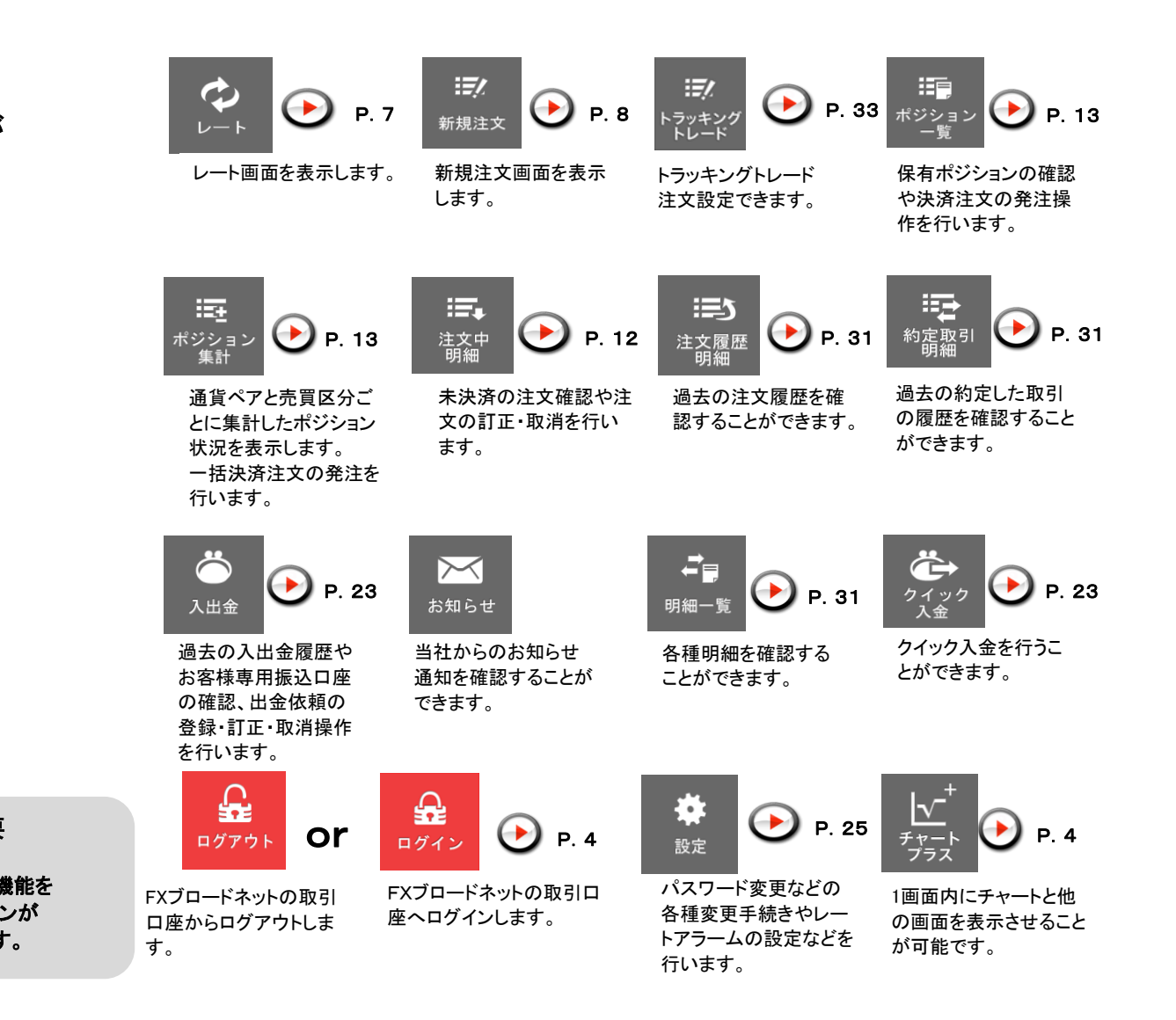

### FXJD-FAyF 3.取引開始(トレードスタート)

更新ボタン

レートボタン

へ切り替えます。

最新レートを更新します。

証拠金/スワップ表示からレートー覧表示

### 3-1 レート画面

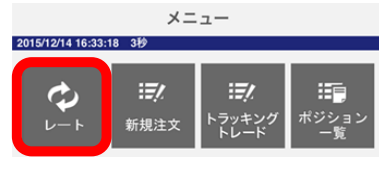

タブバーの "メニュー" をタップし、 メニュー画面より "レート" をタップ すると表示されます。

#### C レート 22 16:14:38 3秒 2 H/L/Ch 5 119,960 9.**75** 6 119.614 3 -0.181 136.065 135.798 135.810 L 135.594 EUR/JPY Ch -0.177 H 185.045 **\*\* •** 184.**81**1 184.**82**8 L 184.479 GBP/JPY Ch -0.051 н 86.764 \* • 86. 254 86. 265 85.987 L AUD/JPY Ch -0.239 н 81.301 \*•• • 80. 866 80,459 NZD/JPY Ch 0.336 スクロ H 91.426 • • 91. **24**7 L 91.091 91 CAD/JPY Ch -0.045 H 125.031 $\bigtriangledown$ 124.882 81 CHF/JPY 124 Ch -0.119 ル н 可 **7 92**5 L 8,758 ZAR/JPY 能 -0.008 Ch H 1.13508 (1) 1.13404 L 1.13267 EUR/USD 1.13 Ch 0.00021 H 1.54405 ⋇⊒ 1.54321 1.54337 GBP/USD Ch 0.00181 H 0.72382 \* 0.72025 0.72034 L 0.71829 AUD/USD Ch -0.00093 |√-((( 口座状況

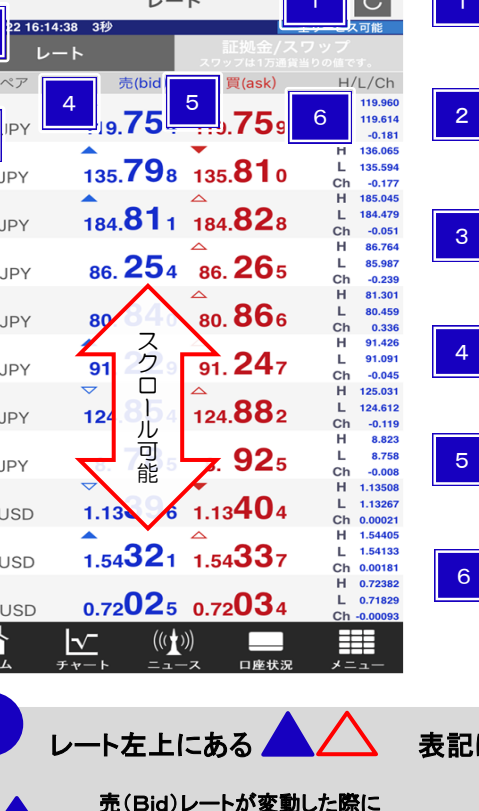

表示され、上昇した場合に表示

買(Ask)レートが変動した際に

表示され、上昇した場合に表示

| 通貨ペア表示<br>タップすると新規注文画面が表示されます。<br>※表示する順番を変えることもできます。                 |
|-----------------------------------------------------------------------|
| 売り(Bid)レート                                                            |
| 売り注文で使用されるレートです。                                                      |
| <b>買い(Ask)レート</b><br>買い注文で使用されるレートです。                                 |
| H/L/Ch(高値/安値/始値比)                                                     |
| 日中(営業日)の売りレート(Bid)の高値<br>(High)、安値(Low)、始値からの変動値<br>幅(Change)が表示されます。 |
| こついて                                                                  |
| 売(Bid)レートが変動した際に<br>表示され、下落した場合に表示                                    |

買(Ask)レートが変動した際に 表示され、下落した場合に表示

|                 | レー               | F             | Ċ               |
|-----------------|------------------|---------------|-----------------|
| 2015/10/22 16:1 | 5:06 3秒 7        | 証拠金/          | 全サービス可能<br>スワップ |
| 通貨ペア            | 売スワップ            | <b>買</b> スワッブ | 取引証拠金           |
| USD/JPY         | 8 -8             | 9 2           | 10 48,000       |
| EUR/JPY         | -26              | 18            | 54,400          |
| GBP/JPY         | -24              | 13            | 74,000          |
| AUD/JPY         | -109             | 104           | 34,600          |
| NZD/JPY         |                  | 41            | 32,200          |
| CAD/JPY         | -2 ク<br>ロ        | 15            | 36,600          |
| CHF/JPY         | - 1<br><u>JU</u> | -6            | 50,000          |
| ZAR/JPY         |                  | 73            | 35,500          |
| EUR/USD         | -24              | 14            | 54,400          |
| KI<br>GBP/USD   | -19              | 10            | 74,000          |
| AUD/USD         | -109             | 99            | 34,600          |
|                 |                  | ))            |                 |

### 証拠金/スワップボタン

レート表示から証拠金/スワップ表示に 切り替える際にタップします。

売りスワップ

8

売りの保有ポジション1ロット当たりにつき 1日毎に受払される金額です。 ※表示金額は1万通貨当たりとなります。

買いスワップ

買いの保有ポジション1ロット当たりにつき 1日毎に受払される金額です。 ※表示金額は1万通貨当たりとなります。

#### 取引証拠金 10

ポジションを1ロット保有するのに、必要な 取引証拠金の金額です。

取引証拠金・スワップポイントの金額について

取引証拠金は、営業日毎に午前7時(米国サマータイム適用期間中は午前6時)の値洗レートを基 に算出されます。

スワップポイントは各国の金利の変動により適宜変更されます。尚、各国の金利差が逆転した 場合、スワップポイントが受取から支払に転じることがあります。

### FXJD-FAyF 3.取引開始(トレードスタート)

## 3-2 新規注文画面の表示方法

#### 新規注文画面を表示するには、以下の4通りの方法があります。

ホーム画面内のレート表示より 取引したい通貨ペアをタップする。

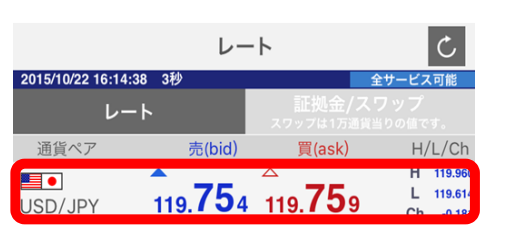

| チャート画面左上にある『注文』を |
|------------------|
| タップする。           |

| 注文                         | 5          | チャート      |    | 設定       | Ċ      |
|----------------------------|------------|-----------|----|----------|--------|
|                            | 3:27 3秒    |           |    | 全サービ     | ス可能    |
| USD/JPY Bid                | ローソク足      | 1分足       | 熲  | 道ペア/足種   | ì      |
| クイック                       | <i>י</i>   | 注文設       |    | 注文確認     | する     |
| Н 119.9                    | 960 L      | . 119.614 |    | C -0.176 |        |
| (売) Bid                    | - 💙 利食い幅 - |           |    | 買)Ask    | •      |
| 119.759                    |            |           |    | 119.76   | 67     |
| 長期線:75<br>中期線:50<br>短期線:25 |            | th th     |    |          | 119.76 |
|                            |            |           |    |          |        |
| ?                          | スリッペ・      | ージとは      | t? |          |        |

逆指値注文や成行注文の際に生じる、

指定レートと実際にご注文が約定した レートとの差のこと。

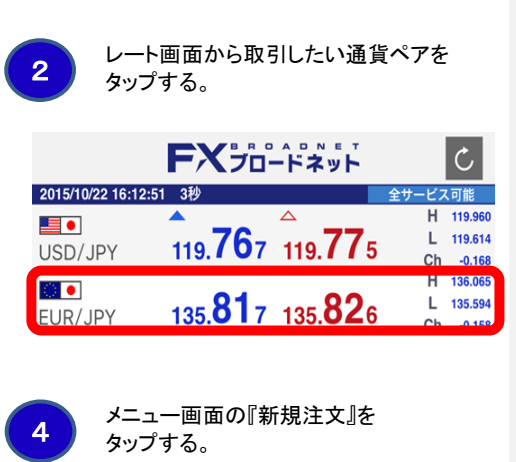

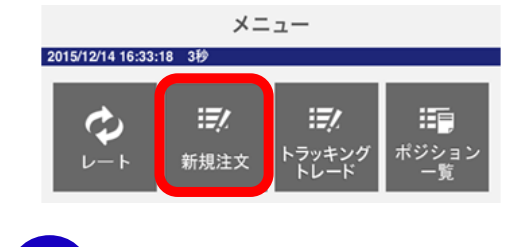

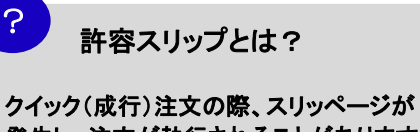

発生し、注文が執行されることがあります が、そのスリッページの許容範囲を設定す る機能です。

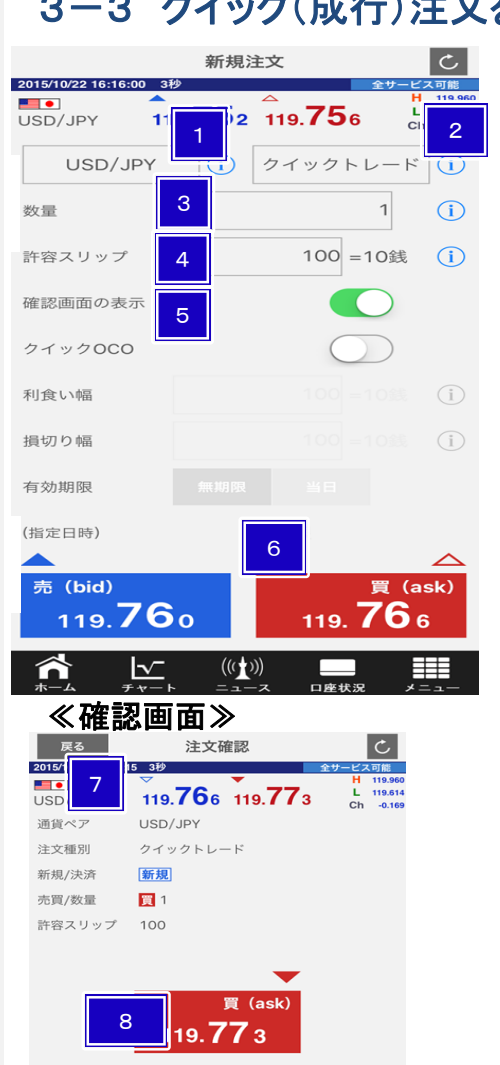

 $\widehat{}$ 

 $\sim$ 

((()))

## 3-3 クイック(成行)注文を行う

#### 诵省ペア設定ボタン タップすると通貨ペア選択画面が表示され 取引する通貨ペアを選択できます。 注文種別設定ボタン 2 タップすると注文種別選択画面が表示され 注文する種別を選択することができます。 3 数量 タップすると数量選択画面が表示され、 数量の設定ができます $\left( \rightarrow \right)$ P. 26 許容スリップ 4 注文の際に、生じるスリッページの許容 範囲を設定します。 5 確認画面の表示切替 確認画面の表示のオン/オフを切り替えます。 ※表示設定がオンの場合、確認画面の レートボタンをタップするまで注文が送信 されません。 売 / 買 レートボタン 6

- 1~5の項目を設定した後に、タップして 下さい。 ※確認画面オフの場合に、タップをする と注文が送信されますので、ご注意 ください。
- 戻るボタン 1~4の項目を訂正する場合に、タップ すると注文画面に戻ります。
- 確認画面のレートボタン 注文内容を確認後、売/買レートのボタ ンをタップし、注文を送信して下さい。 ※確認画面の表示をオンにしている 場合のみ、表示されます。

## FXブロードネット

## 3.取引開始(トレードスタート)

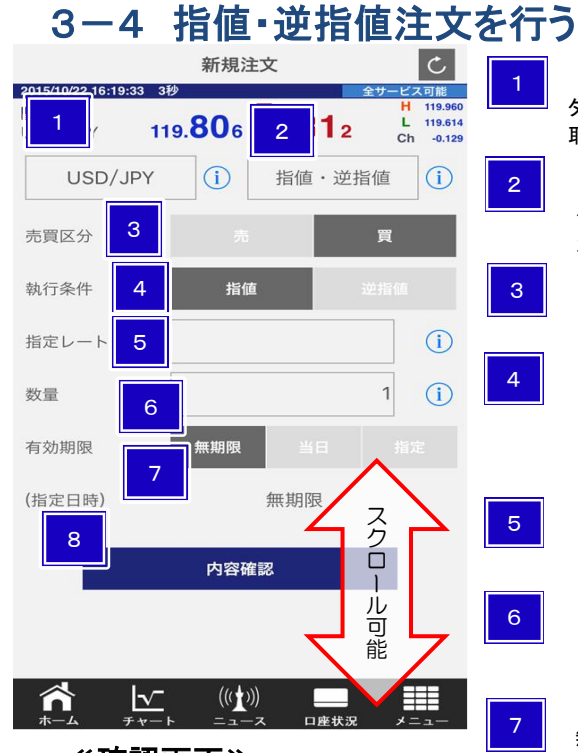

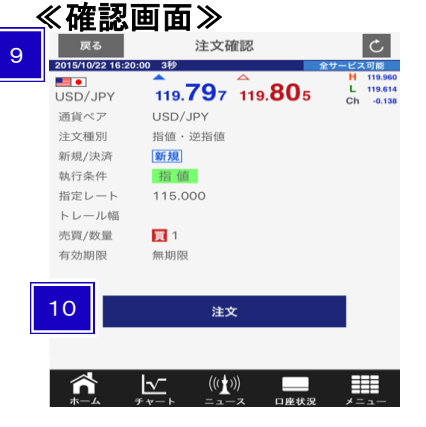

### 通貨ペア設定ボタン

タップすると通貨ペア選択画面が表示され 取引する通貨ペアを選択できます。

#### 注文種別設定ボタン

タップすると注文種別選択画面が表示され 注文する種別を選択することができます。

#### 売買区分

売注文か、買注文か、選択します。

#### 執行条件

指値、または、逆指値を選択します。 ※逆指値注文は、相場状況に応じ、指定 レートから乖離したレートで約定する場合 があります。 指定レート

希望するレートを入力します。

#### 数量

タップすると数量選択画面が表示され、 数量の設定ができます

#### 有効期限

8

9

10

無期限 : 注文を取消すまで有効 当日 : 当日の取引終了時間まで有効 指定 : 任意の注文期限を設定します。

#### 内容確認ボタン

注文内容を確認するため、タップします。 注文確認画面が表示されます。 ※確認画面の注文ボタンにて注文を送信します。

#### 戻るボタン

1~7の項目を訂正する場合に、タップす ると注文画面に戻ります。

**注文ボタン** 注文内容を確認後、タップし、注文を送信して 下さい。

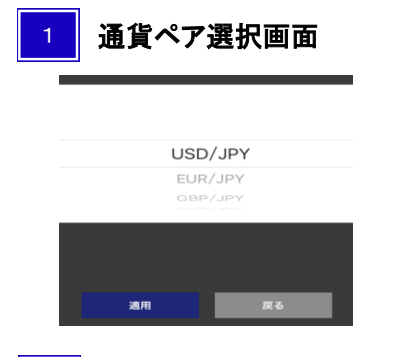

### 5 レート選択画面

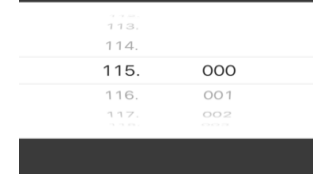

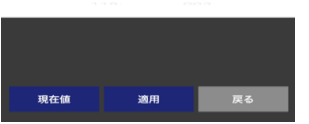

「現在値」をタップすると最新レートに戻す ことができます。

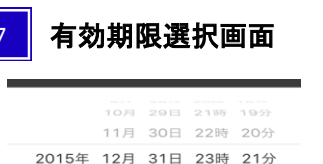

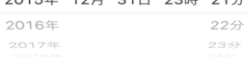

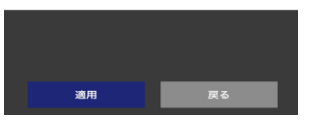

### 注文種別選択画面

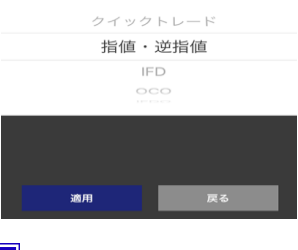

### 6 数量選択画面

0

適用

|   | 0  |   | ご注意              |
|---|----|---|------------------|
| 0 | 1  |   | 大力値が指定範囲を超えています。 |
| 1 | 2  |   |                  |
| 2 | 3  | _ | ОК               |
|   |    |   | 40 (N /24        |
|   |    |   |                  |
|   | 戻る |   |                  |

ブロードコースでは、1回の最大注文数は、100ロット ブロードライトコースでは、1回の最大注文数は、300ロット

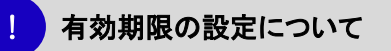

設定した時間を経過致しますと、該当の注文は取り 消されます。

#### (例)

2011年08月01日 22時00分 と指定した場合、 2011年08月01日 22時00分00秒 までに指定レートに 達しなかった場合、該当の注文は取り消されます。

## FXブロードネット 3.取引開始(トレードスタート)

#### 3-5 IFD 注文を行う C 新規注文 2015/10/22 16:21:57 3秒 全サービス可能 H 119.960 • **8**1 119.**78**7 USD/JPY 2 154 USD/JPY $(\mathbf{i})$ IFD (i) 第1注文(新規) 3 売買区分 買 4 執行条件 指値 5 (i) 指定レート 6 新規数量 (i) 有効期限 無期限 (指定日時) 無期限 第2注文(決済) スク 売 売買区分 ó 8 執行条件 指値 ル 可 能 9 指定レート 10 $(\mathbf{i})$ 決済数量 有効期限 無期限 11 内容確認 ((( )))

口座状況

| 新規 | (注文1) |
|----|-------|
|    |       |

2

З

4

5

6

7

8

9

通貨ペア設定ボタン タップすると通貨ペア選択画面が表示され 取引する通貨ペアを選択できます。

#### **注文種別設定ボタン** タップすると注文種別選択画面が表示され 注文する種別を選択することができます。

売買区分 売注文か、買注文か、選択します。

### **執行条件**

指値、または、逆指値を選択します。 指定レート

希望するレートを入力します。

新規数量 新規注文の数量を指定します。

#### 有効期限

無期限 : 注文を取消すまで有効 当日 : 当日の取引終了時間まで有効 指定 : 任意の注文期限を設定します。

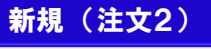

**執行条件** 指値、逆指値、または逆指値(トレール)を 選択します。 **指定レート** 

▲ 希望する指定レートを入力します。

10 決済注文の数量を指定します。

> 内容確認ボタン 注文内容を確認するため、タップします。 注文確認画面が表示されます。 ※確認画面の注文ボタンにて注文を送信します。

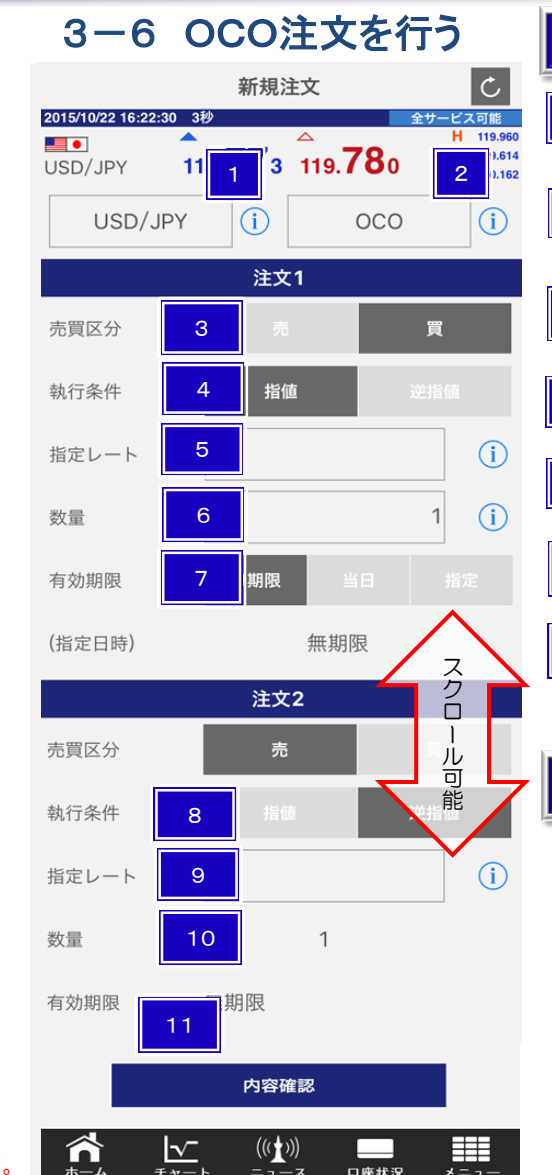

#### 新規(注文1)

#### 通貨ペア設定ボタン タップすると通貨ペア選択画面が表示さ

れ取引する通貨ペアを選択できます。

#### 注文種別設定ボタン

タップすると注文種別選択画面が表示され 注文する種別を選択することができます。

#### 売買区分

2

З

4

5

6

売注文か、買注文か、選択します。

#### 執行条件

指値、または、逆指値を選択します。

#### 指定レート

希望するレートを入力します。

### 新規数量

新規注文の数量を指定します。

#### 有効期限

- 無期限 : 注文を取消すまで有効 当日 · 当日の取引終了時間まで有法
- 当日 : 当日の取引終了時間まで有効 指定 : 任意の注文期限を設定します。

#### 新規(注文2)

8 執行条件

指値、逆指値を選択します。

#### 9 指定レート

希望する指定レートを入力します。

#### 

新規注文の数量が表示されます。

#### 1 内容確認ボタン

注文内容を確認するため、タップします。 注文確認画面が表示されます。 ※確認画面の注文ボタンにて注文を送信します。

## **FXブロードネット** 3.取引開始(トレードスタート)

## 3-7 IFDO注文を行う

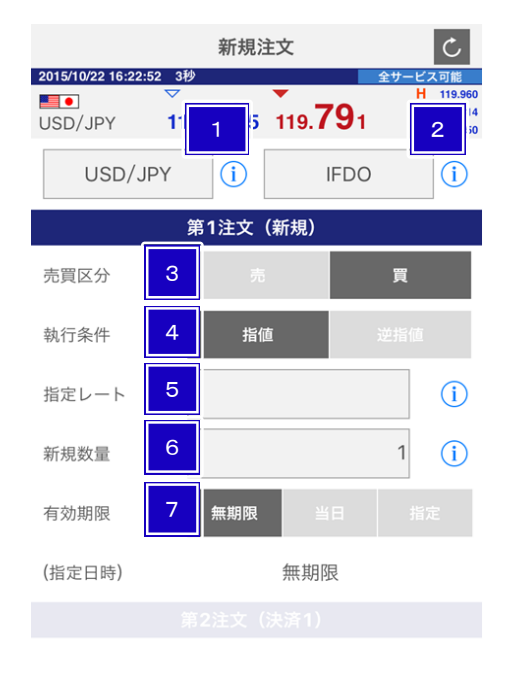

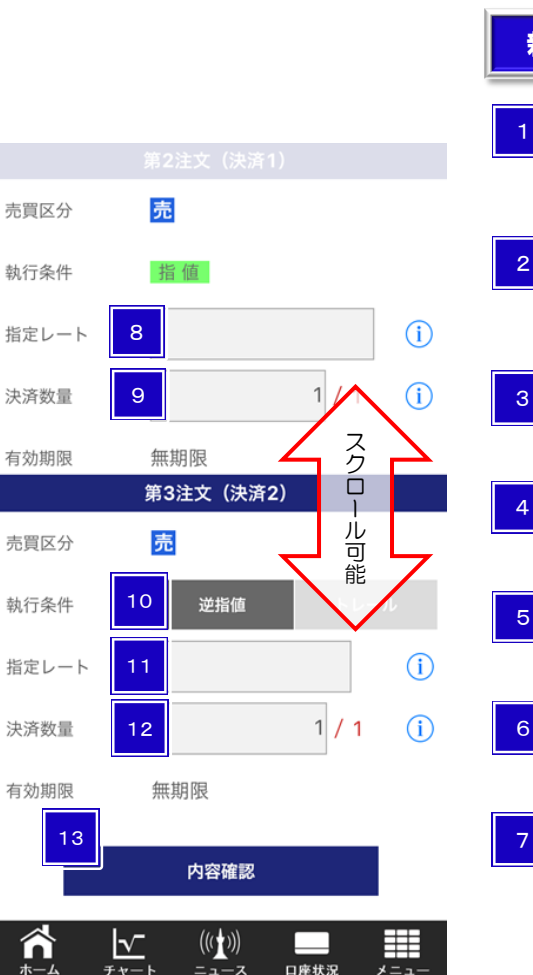

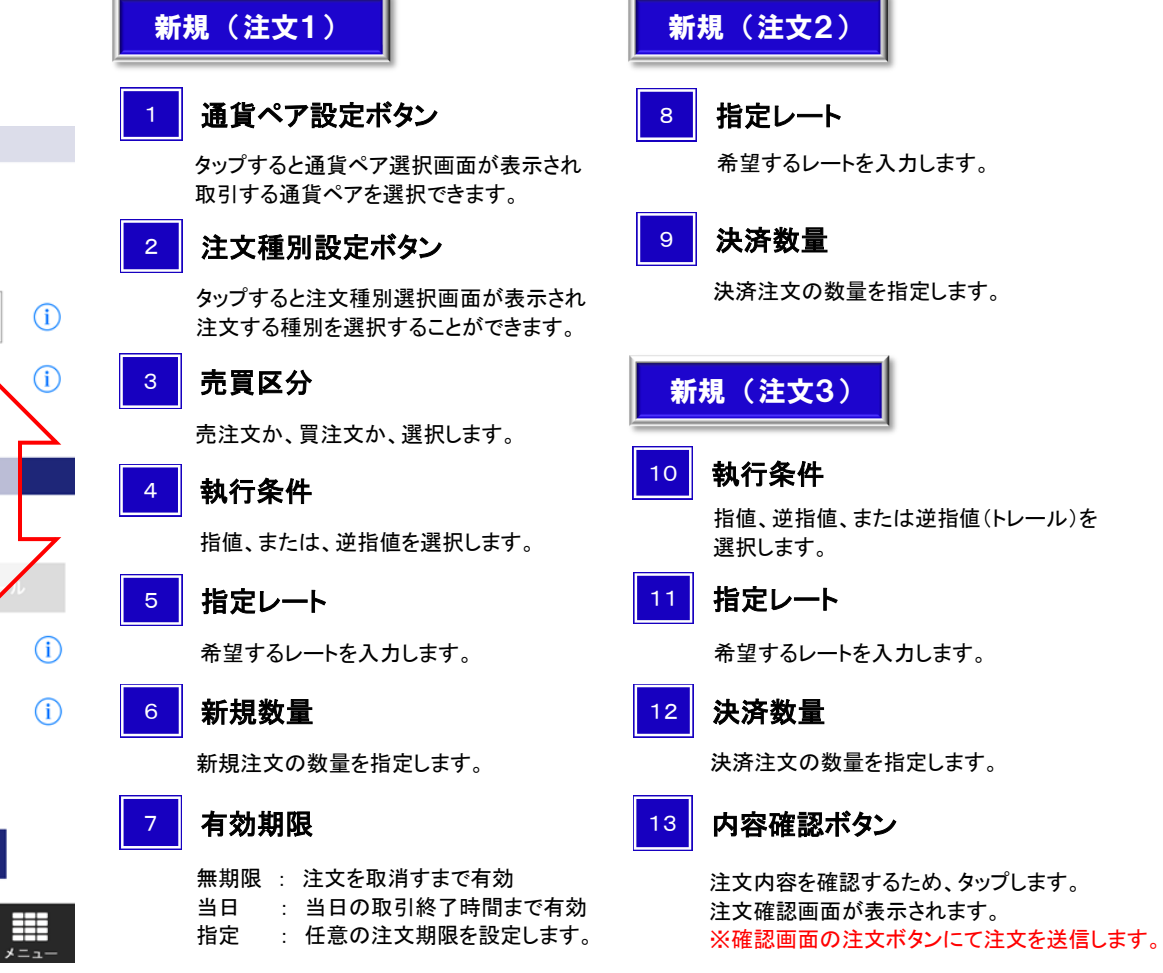

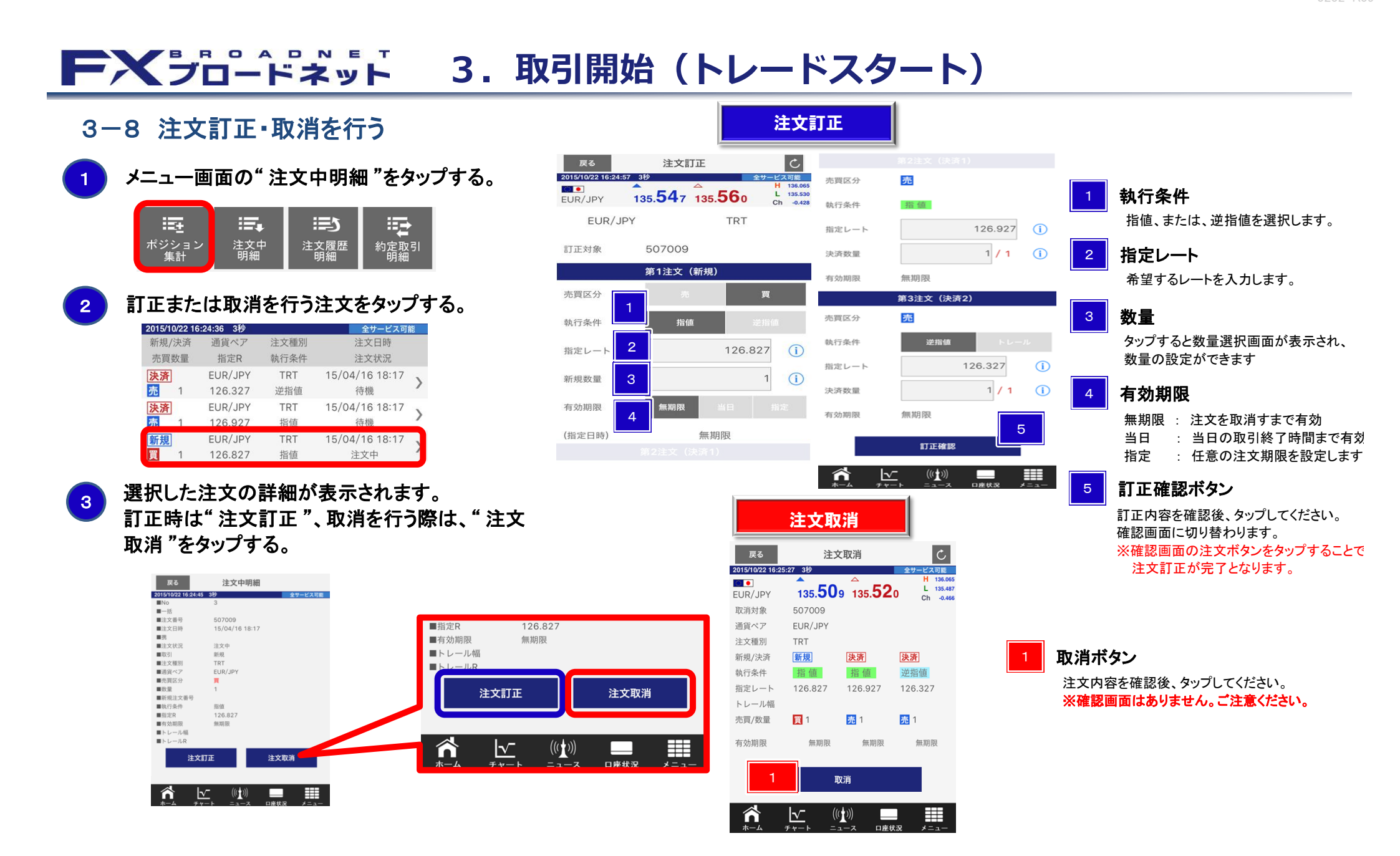

#### FXブロードネット 3.取引開始(トレードスタート) 2 戻る C 3-9 ポジション一覧・決済注文画面の表示方法 決済注文 2015/10/22 16:26:33 3秒 119,96 • 119.7 9.769 L 119.614 USD/JPY 戻るボタン -0.172 3 メニュー画面の"ポジション一覧"、または"ポジション集計"を タップすると一つ前の画面に戻ります。 ポジション詳細 クイックトレ $(\mathbf{i})$ タップする。 決済予定損益 5,765円 更新ボタン メニュー 6 2015/12/14 16:33:18 3秒 タップすると最新レートに更新します。 i 決済数量 17 11 ¢ ポジション詳細ボタン 3 8 主文中取消 ポジション 一覧 トラッキンク トレード 新規注文 ポジション詳細画面に切り替わります。 決済予定損益の自動更新表示。 10 (i) 9 許容スリップ 100 =※一括決済時には、切替りません。 30秒ごとに更新されます。 =5 11 注文種別 ポジション 集計 注文中 明細 確認画面の表示 注文履歷 明細 約富取引 選択した注文種別が表示されます。 保有ポジションのリストから決済したいポジションをタップする。 2 売 (bid) 注文種別設定ボタン 119.763 タップすると注文種別選択画面が表示され 集計 ポジション一覧 C 注文する種別を選択することができます。 一覧 ポジション集計 2015/10/22 16:25:42 3秒 全サービス可能 2015/10/22 16:26:00 3秒 全サービス可能 全て 決済数量 検索 全て 取引数量を設定します。 $\sim$ (((1))) $\widehat{}$ 決済予定損益合計: 5.775円 ※赤字は決済注文可能な数量です。 注文方法 決済 決済設定 通貨ペア 平均約定R 決済数量設定ボタン 許容スリップ設定ボタン 決済予定損益 诵省ペア 約定R 約定日時 売買数量 評価R タップすると数量選択画面が表示され、 タップすると許容スリップ設定画面が 評価R 決済予定指益 志冒数量 数量の設定ができます。 USD/JPY 119.261 表示され、許容スリップの設定ができます。 5.775円) USD/JPY 119.261 14/12/10 16:18 119.764 登録済の他注文取消 8 5.735円 119.760 11 確認画面の表示切替 「オン」を選択すると、決済対象のポジション に既に登録されている注文を取消して、 確認画面の表示のオン/オフを切替えます。 P. 14 成行決済を行うことができます。 "ポジション集計"画面から ポジション一覧と集計の切替 一括決済 P. 26 9 許容スリップ 12 レートボタン 許容スリップを設定します。入力エリアをタッ 画面左上の タップすると決済注文が送信されます。 プするとテンキーが表示され、数量の設定 ポジション一覧画面 ⇒ "集計" ポジション集計画面は通貨ペア・売買区分別 ※確認画面の表示をオンにしている ができます。 ポジション集計画面 ⇒ "一覧" に保有ポジションが集計表示され、対象ポジ 場合は、確認画面を表示します。 ※許容スリップはクイックトレード(成行 ションを一括決済することが可能です。 よりワンタップで画面の切替が可能です。

注文時)のみ有効な機能です。

## **FXブロードネット** 3.取引開始(トレードスタート)

## 3-10 一括決済注文を行う

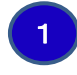

2

"ポジション集計 "画面の保有ポジションのリストから 決済したいポジションをタップする。

| 一覧               | ポジション        | 集計       |  |  |
|------------------|--------------|----------|--|--|
| 2015/10/22 16:28 | :06 3秒       | 全サービス可能  |  |  |
| 決済予定損益           | 合計:          | 5,005円   |  |  |
| 通貨ペア<br>売買数量     | 平均約定R<br>評価R | 決済予定損益   |  |  |
| USD/JPY          | 119.601      | 5.005    |  |  |
| 買 3              | 119.743      | 5,005⊟ ∥ |  |  |

## 表示された"一括決済注文"画面より、決済を行う。

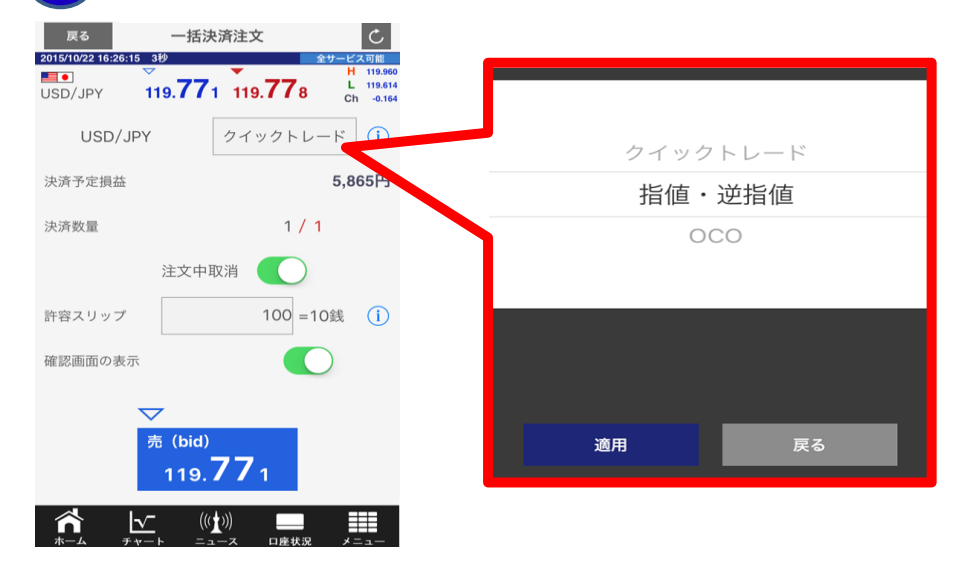

| ≪一括指    | 値·逆揹                | <b>旨</b> 值決済     | 主文≫                                 |
|---------|---------------------|------------------|-------------------------------------|
| 戻る      | 一括決                 | 済注文              |                                     |
| USD/JPY | 119. <b>75</b> 2    | 119. <b>75</b> 7 | H 119.960<br>L 119.614<br>Ch -0.183 |
| USD/JF  | рү [                | 指値・逆排            | f值 (j)                              |
| 決済予定損益  |                     |                  | 5,305円                              |
| 売買区分    | 売                   |                  |                                     |
| 執行条件    | 指値                  | 逆指值              |                                     |
| 指定レート   |                     |                  | i                                   |
| 決済数量    |                     | 3 /              | 3                                   |
|         | 注文中耶                | X消 🌔             |                                     |
| 有効期限    | 無期限                 | 当日               |                                     |
| (指定日時)  |                     | 無期限              |                                     |
|         | 内容                  | 確認               |                                     |
|         | <u>v</u><br>v-b = 1 | )))              | R メニュー                              |
| -括指値·道  | 逆指値・O               | CO決済注            | 主文につい                               |
|         |                     |                  |                                     |
|         |                     |                  |                                     |

そのため、パソコン(Web版)から注文の訂正・取消は

行えませんので、ご注意ください。

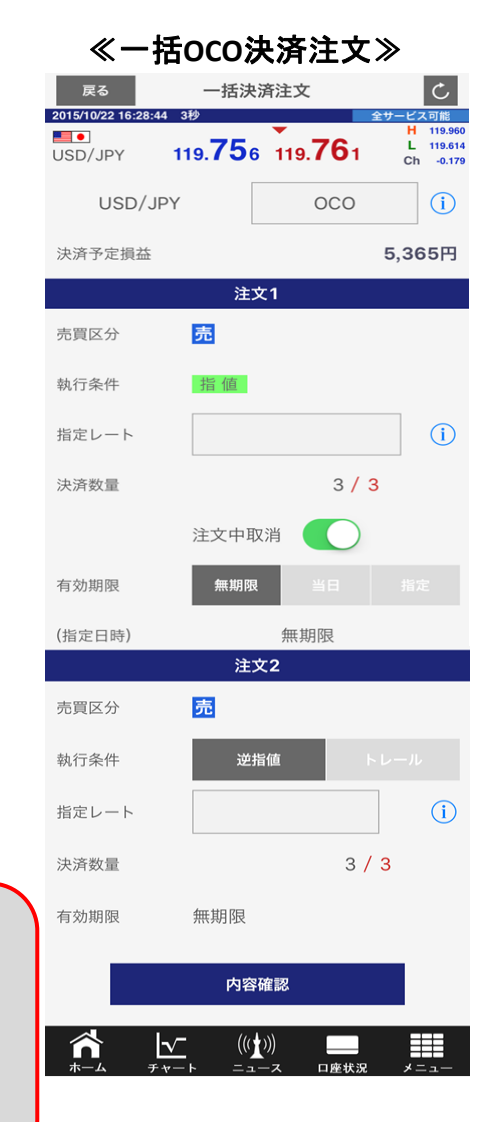

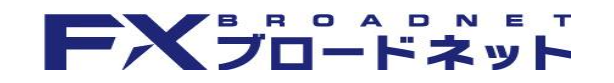

3.取引開始(トレードスタート)

## 3-11 クイックOCO注文行う

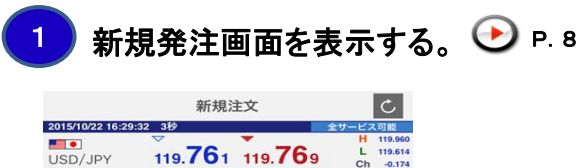

(1) クイックトレード (1)

100 =10銭 (i)

100 =10銭 (i

100 =10銭 **〔** 

無期限

((( )))

無期限

(1)

2

USD/JPY

許容スリップ

確認画面の表示

クイックOCO

利食い幅

損切り幅

有効期限

(指定日時)

 $\nabla$ 

n

2

教雷

USD/JPY

## 3-12 途転注文行う

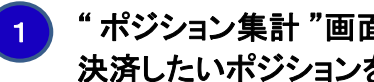

### "ポジション集計"画面の保有ポジションのリストから 決済したいポジションをタップする。

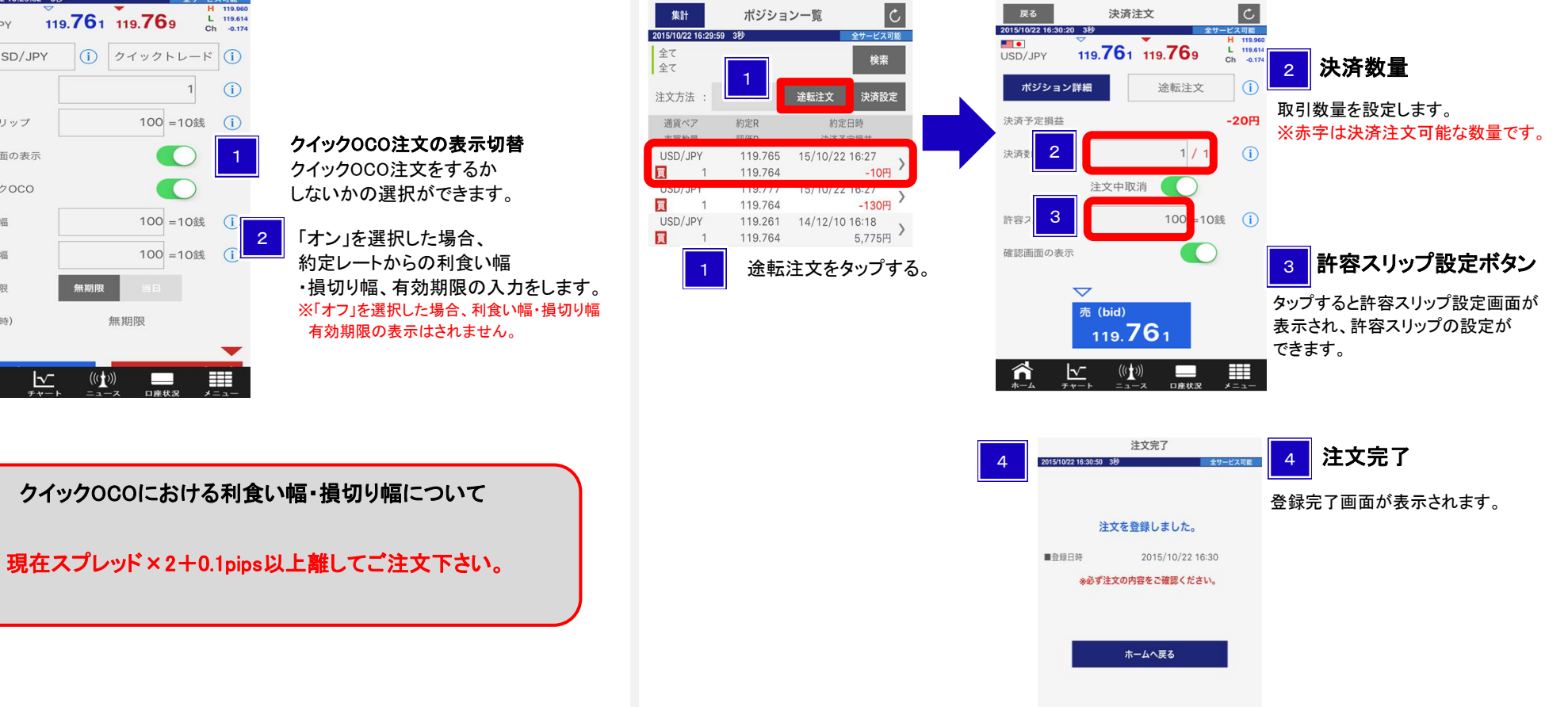

## **FXブロードネット** 3.取引開始(トレードスタート)

3-13 チャート画面から発注

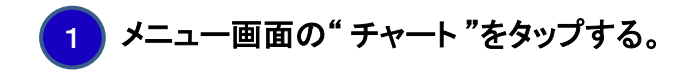

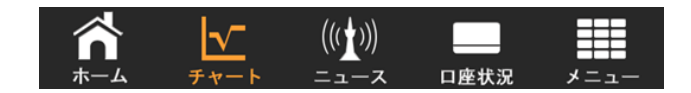

2 メニュー画面の"注文設定"をタップする。

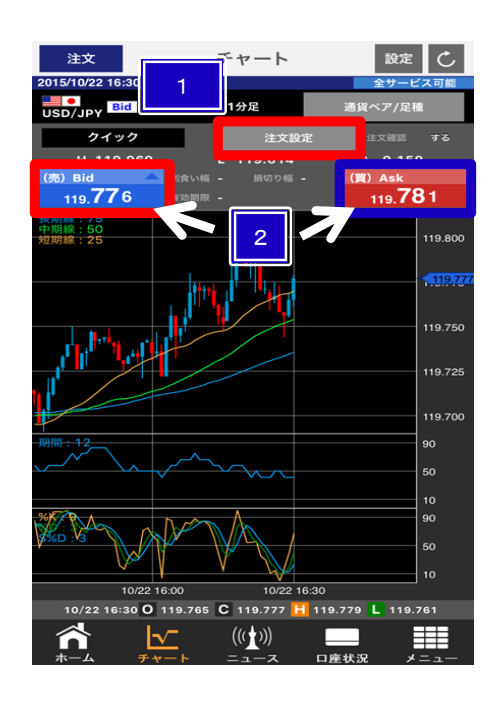

| 戻る                    | 注文設定     |            |              |
|-----------------------|----------|------------|--------------|
| 2015/12/10 15:17:44 3 | 秒        | 全サーヒ       | ス可能          |
| ■通貨ペア                 | EUR/JPY  |            |              |
| ■クイック注文               | クイック     |            |              |
| ■注文確認                 |          | $\bigcirc$ |              |
| ■利食い幅                 |          | 100        | i            |
| ■損切り幅                 |          | 100        | ( <u>1</u> ) |
| 有効期限                  |          |            |              |
| (也今日味)                | 444- HAR | 8          |              |

注文設定をタップするとクイック、または クイックOCO注文が発注できます。

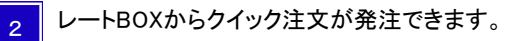

2

3

10

4-1 チャートを表示する

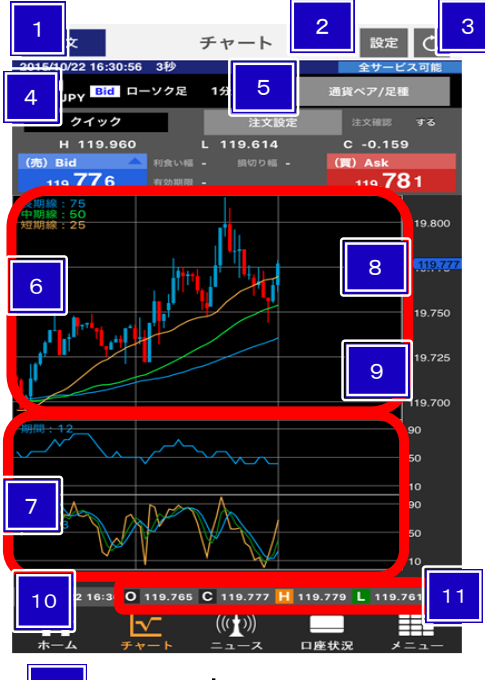

6 チャート表示エリア ロウソク足やトレンド系テクニカルが表示 されます。

> **テクニカル表示エリア** 設定したテクニカルチャートが表示され ます。

**現在レート** 更新された最新レートが表示されます。

#### $\nabla$ (((1))) 注文 注文ボタン タップすると新規注文画面が表示されます。 クイック $(\rightarrow)$ 新規注文 ··· P.8 Н 119.960 119.748 チャート設定ボタン タップするとチャート画面が表示されます。 チャート設定 ••• P. 17 $(\rightarrow)$ 更新ボタン タップすると最新の状態に更新されます。 チャート設定状況 現在設定されている内容が表示されます。 通貨ペア/足種設定ボタン タップすると設定画面が表示され表示する 通貨ペア/周期足の設定ができます。 ? レート軸表示 レート目盛エリア内でタップすると横線が チャート表示され、細かくレート確認が 可能です。 時間軸表示 時間目盛エリア内でタップすると縦線が チャートに表示され、ロウソク足の時刻を 確認できます。 4本値表示 Open(始値)、High(高値)、Low(安値)、 Close(終値)を表示します。

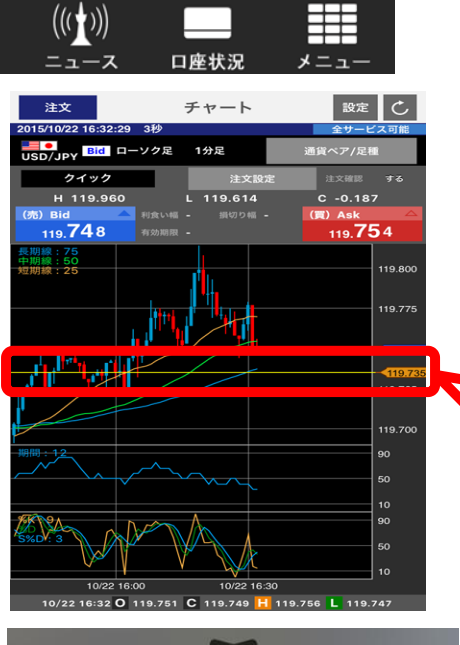

\*

タブバーの" チャート "をタップすると チャート画面が表示されます。

チャート表示エリアに1つ、 テクニカル表示エリアに2つ 最大で合計3つのテクニカル チャートの表示が可能です。

レート軸・時間軸を消去する場合に は、画面をダブルタップすることで、 消去されます。

画面の横表示機能を有効にした際に、 横表示にすることで、より広範囲の チャートがご覧いただけます。

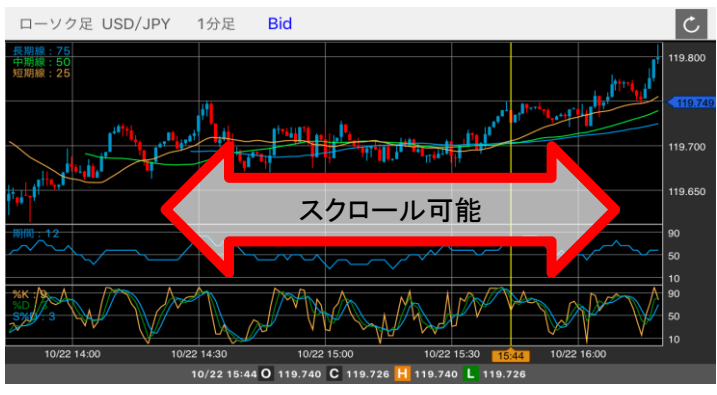

## 4-2 通貨ペア・足種を変更する

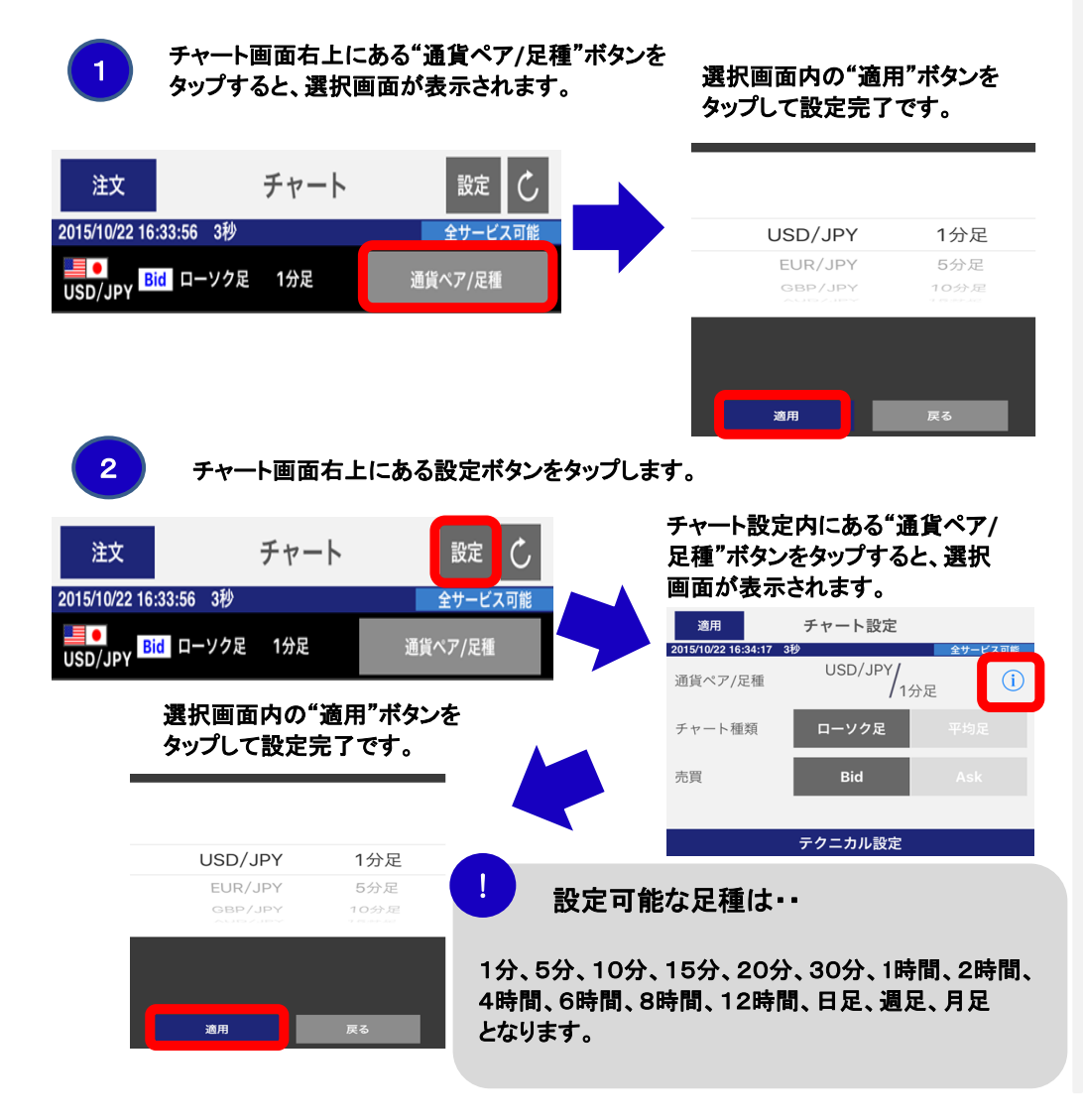

## 4-3 チャートの種類・Bid(売)/Ask(買)を切り替える

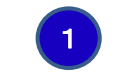

チャート画面右上の設定ボタンをタップすると、 『チャート設定』画面が表示されます。

| 注文 チャート                                                 | 設定      | 適用<br>2015/10/22 16:34:17 | チャート設定<br>砂     | 全サービス可能 |
|---------------------------------------------------------|---------|---------------------------|-----------------|---------|
| 2015/10/22 16:33:56 3秒                                  | 全サービス可能 | 通貨ペア/足種                   | USD/JPY/<br>1分足 | i       |
| <mark>■■ ●</mark><br>USD/JPY <mark>Bid</mark> ローソク足 1分足 | 通貨ペア/足種 | チャート種類                    | ローソク足           |         |
|                                                         |         | 売買                        | Bid             |         |
|                                                         |         |                           |                 |         |
|                                                         |         |                           | テクニカル設定         |         |

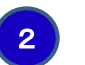

チャート設定内の『チャート種類』・『売買』を設定後、適用ボタン(画面左上)を タップして設定完了です。

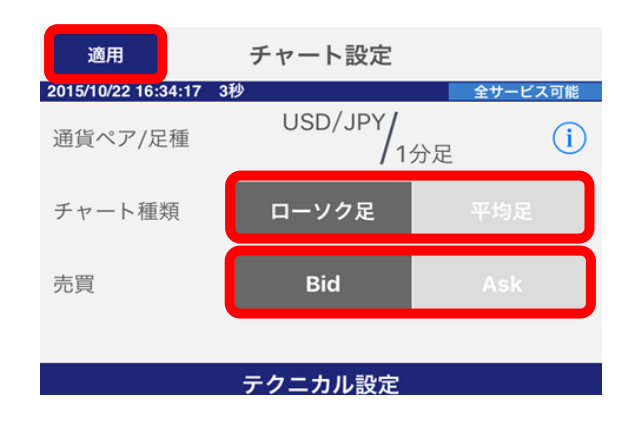

## 4-4 テクニカルチャートを設定する

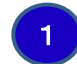

2

移動平均線 サイコロジ 加

スローストキャスティクス

チャート画面の"設定"ボタンをタップするとチャート設定画面 が表示されます。

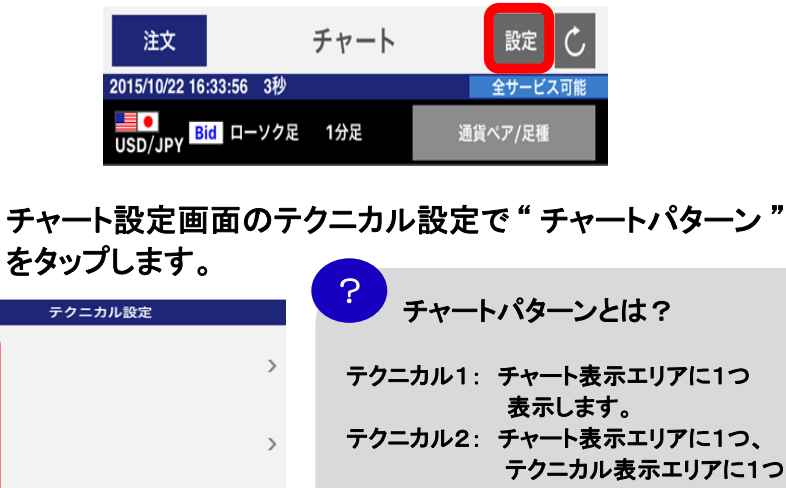

テクニカル2: チャート表示エリアに1つ、 テクニカル表示エリアに1つ 表示します。 テクニカル3: チャート表示エリアに1つ、 テクニカル表示エリアに2つ表示します。

## 3 選択したチャートパターンの右側をタップします。

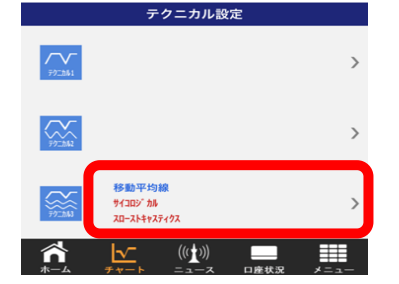

各テクニカルの設定をします。 テクニカル2 テクニカル1 テクニカル3 >短期線 <>> 中期線 ◆ 長期線 З 短期 中期 長期 なし 24 49 74 移動平均線 25 50 75 EMA 26 51 76 ボ リンジ ャーハ ント 27 5 デフォルト 適用 5

### テクニカル切替え 設定するテクニカルの切替ができます。 ※選択したチャートパターンによっては 切替ができません。 各線の対応色 各線に対応した色が確認できます。 3 テクニカル設定値の対応表示 選択画面の数値がどのテクニカルに対応 しているか確認できます。 テクニカル選択/設定値選択 選択画面をスクロールし、各設定ができます。 デフォルト/適用/戻る ボタン 5 デフォルト: 初期設定値に戻します。 適用: 選択画面内の設定を完了します。 戻る: 1つ前の画面に戻ります。

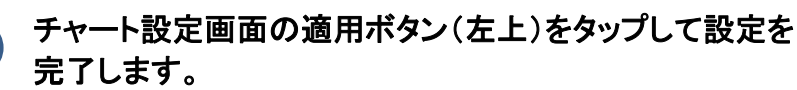

| 適用 チャート設定           |                 |         |  |  |
|---------------------|-----------------|---------|--|--|
| 2015/10/22 16:34:17 | 3秒              | 全サービス可能 |  |  |
| 通貨ペア/足種             | USD/JPY/<br>1分》 | E (i)   |  |  |
| チャート種類              | ローソク足           |         |  |  |
| 売買                  | Bid             |         |  |  |
|                     |                 |         |  |  |
| テクニカル設定             |                 |         |  |  |

## 4-5 テクニカルの種類

| 1 | 移動平均      | 線     |     |     |  |
|---|-----------|-------|-----|-----|--|
| < | 🔶 短期線 🛛 🔌 | ▶ 中期線 | <>₽ | 長期線 |  |
|   |           | 短期    | 中期  | 長期  |  |
|   |           | 22    | 48  | 72  |  |
|   | なし        | 24    | 49  | 74  |  |
|   | 移動平均約     | 泉 25  | 50  | 75  |  |
|   | EMA       | 26    | 51  | 76  |  |

ボリンジャーバンド

| ▶ MA ◆ 内/       | ヾント゛     | < אָאַז׳ אַז׳ |                                          |
|-----------------|----------|---------------|------------------------------------------|
|                 | 期間       | 内パパ           | <u></u> ቃኑለ <sup>*</sup> ኦኑ <sup>*</sup> |
| 移動平均線           | ==<br>23 |               | 無                                        |
| EMA             | 24       | 無             | 1                                        |
| ホ゛リンシ゛ ャーハ゛ ント゛ | 25       | 1             | 2                                        |
| 一目均衡表           | 26       | 2             | 3                                        |

| 2 | EMA |
|---|-----|
|---|-----|

| 短期線           | 目線 | <        | 長期線      |  |
|---------------|----|----------|----------|--|
|               | 短期 | 中期       | 長期       |  |
| なし            | 10 | 24       | 46       |  |
| 移動平均線<br>EMA  | 11 | 25<br>26 | 47<br>48 |  |
| ホ゛リンシ゛ャーハ゛ント゛ | 13 | 27       | 49       |  |

一目均衡表

| <ul> <li>基準線</li> <li>先行スパン2</li> <li>遅行</li> </ul> | e線<br>テスパン | ◆ 先      | 行スパン1    |  |
|-----------------------------------------------------|------------|----------|----------|--|
|                                                     | 転換線        | 基準線      | スパン      |  |
| EMA                                                 | ° 7        | 24       | 24       |  |
| ホーリンシ ャーハーント 一目均衡表                                  | 8<br>9     | 25<br>26 | 25<br>26 |  |
| GMMA(SMA)                                           | 10         | 27       | 27       |  |

## 2 テクニカル表示エリアに表示されるテクニカル

4

5

6

乖離率

| 5 N  | ACD          | ♦ 97 ±4      | 6  | RSI                         |                 |        | 13  | サイコロジ               | カル       |
|------|--------------|--------------|----|-----------------------------|-----------------|--------|-----|---------------------|----------|
|      | EMA          | 照明EMA長期 55 九 |    |                             |                 | SI     |     |                     | 303 (10) |
|      | 10           | 0 24 7       |    |                             |                 | 8      |     | 20-2トキャスティクス<br>電離率 | 10       |
|      | MACD 1       | 2 26 9       |    | MACD                        |                 | 9      |     | サイコロシ カル            | 12       |
|      | RSI 1        | 3 27 10      |    | RSI<br>DMI                  |                 | 10     |     |                     | 13       |
|      | MI           |              |    |                             |                 |        |     |                     |          |
|      | ADX 🔶 +DI    | -DI          | 8  | RCI                         |                 |        |     |                     |          |
|      | •            |              |    | 校期線                         | 線 🧇             | 長期線    |     |                     |          |
|      |              | ±DI %D       |    |                             | 短期 中期           | 長期     |     |                     |          |
| -    | MACD         | 12 7         |    | Part Participan             |                 |        |     |                     |          |
|      | RSI          | 13 8         |    | RSI                         | 7 24            | 50     |     |                     |          |
|      | DMI          | 14 9         |    | RCI                         | 9 26            | 52     |     |                     |          |
|      | RCI          | 15 10        |    | ストキャスティクス                   | 10 27           | 53     |     |                     |          |
| 9 7  | トキャステ        | ィクス          |    |                             | . مد            |        |     |                     |          |
|      | ♦ %K         |              | 10 |                             | 1++             | ノフ     | イクス |                     |          |
|      |              |              |    | ♦ %К                        | <b></b>         | Slow%D |     |                     |          |
|      |              | %к %D        |    |                             | %K %D           | Slow%D |     |                     |          |
|      |              | ÷            |    |                             |                 |        |     |                     |          |
|      | RCI          | 8 2          |    | RCI                         | 7 1             | ٦      |     |                     |          |
|      | ストキャスティクス    | 9 3          |    | ストキャスティクス                   | 8 2             | 2      |     |                     |          |
|      | スローストキャスティクス | 10 4         |    | 和 <b>二</b> 本トキャスティッス<br>乖離率 | <b>9 3</b> 10 4 | 4      |     |                     |          |
|      |              |              |    |                             |                 |        |     |                     |          |
| 11 新 | 離率           |              | 12 |                             |                 |        |     |                     |          |
|      | ◆ 乖離率        |              |    | AIVIIVI/へ<br>◆ 短期線 ◆ 長期     | 182             | _      |     |                     |          |
|      |              |              |    |                             |                 |        |     |                     |          |

## 4-6 トレンドラインを引く

トレンドライン起点となるポイント(A)を「長押し」後、終点となる ポイント(B)までスライドさせることで、トレンドラインが描画されます。

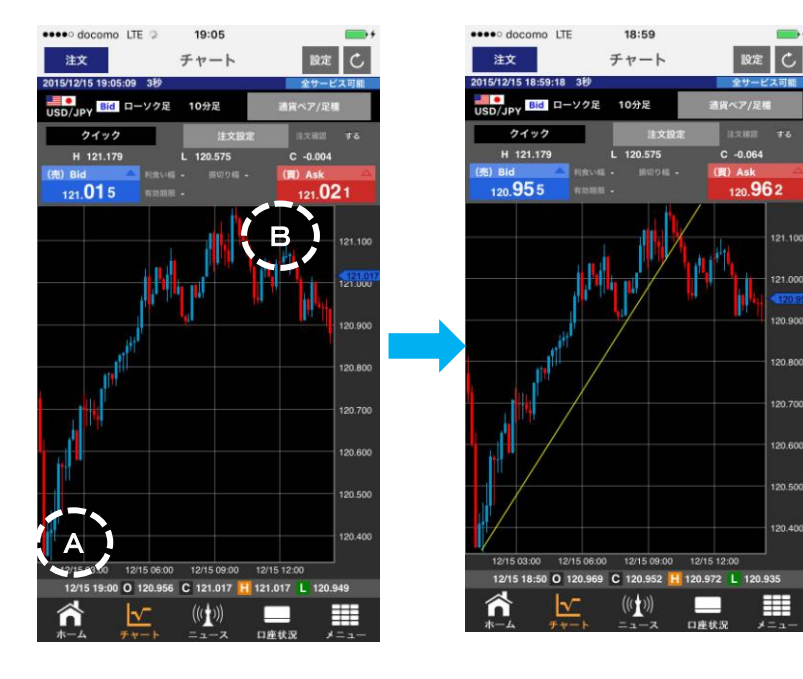

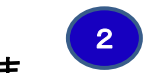

## トレンドラインの編集と削除

描画されたトレンドライン上をタップすると「編集」「消去」と表示されます。

編集

消去

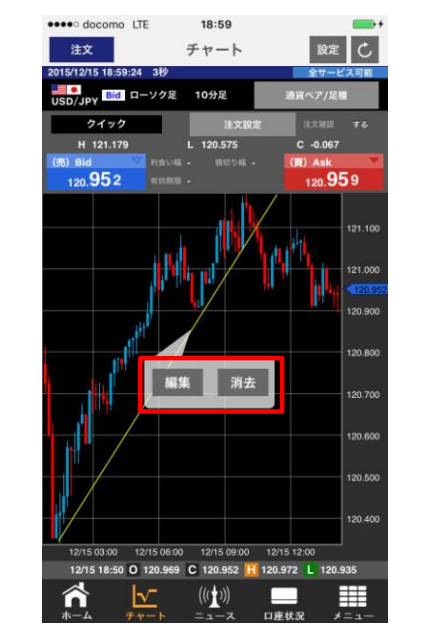

編集をタップします。 描画されたトレンドラインの移動および伸縮させることが できます。

消去をタップします。 描画されたトレンドラインを消すことができます。

### FXJD-FAVF **4. チャート**

## 4-7 チャートプラス

「チャートプラス」とは、1画面内に、チャート画面ともう一画面の計2画面を 表示させ、値動きに合わせた取引を可能にした機能です。

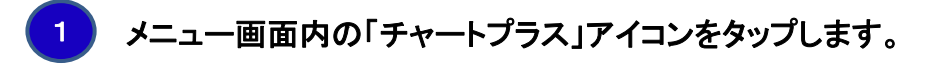

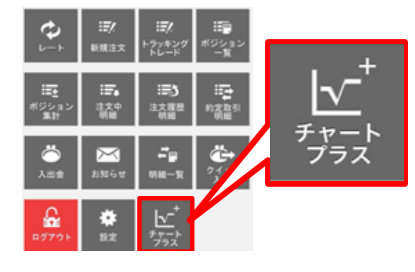

チャートと同時に表示させたい画面を選択

チャートと同時表示させたい画面をタップします。

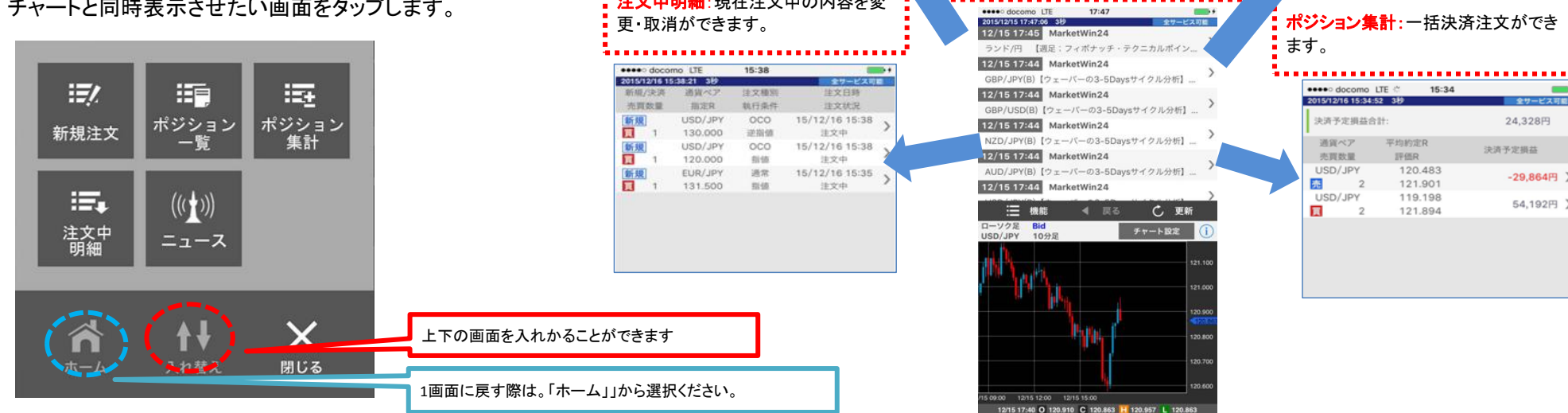

1 チャートプラスは、iPhone6、iPhone6Plus、iPhone6S、iPhone6SPlusのみの機能になります。

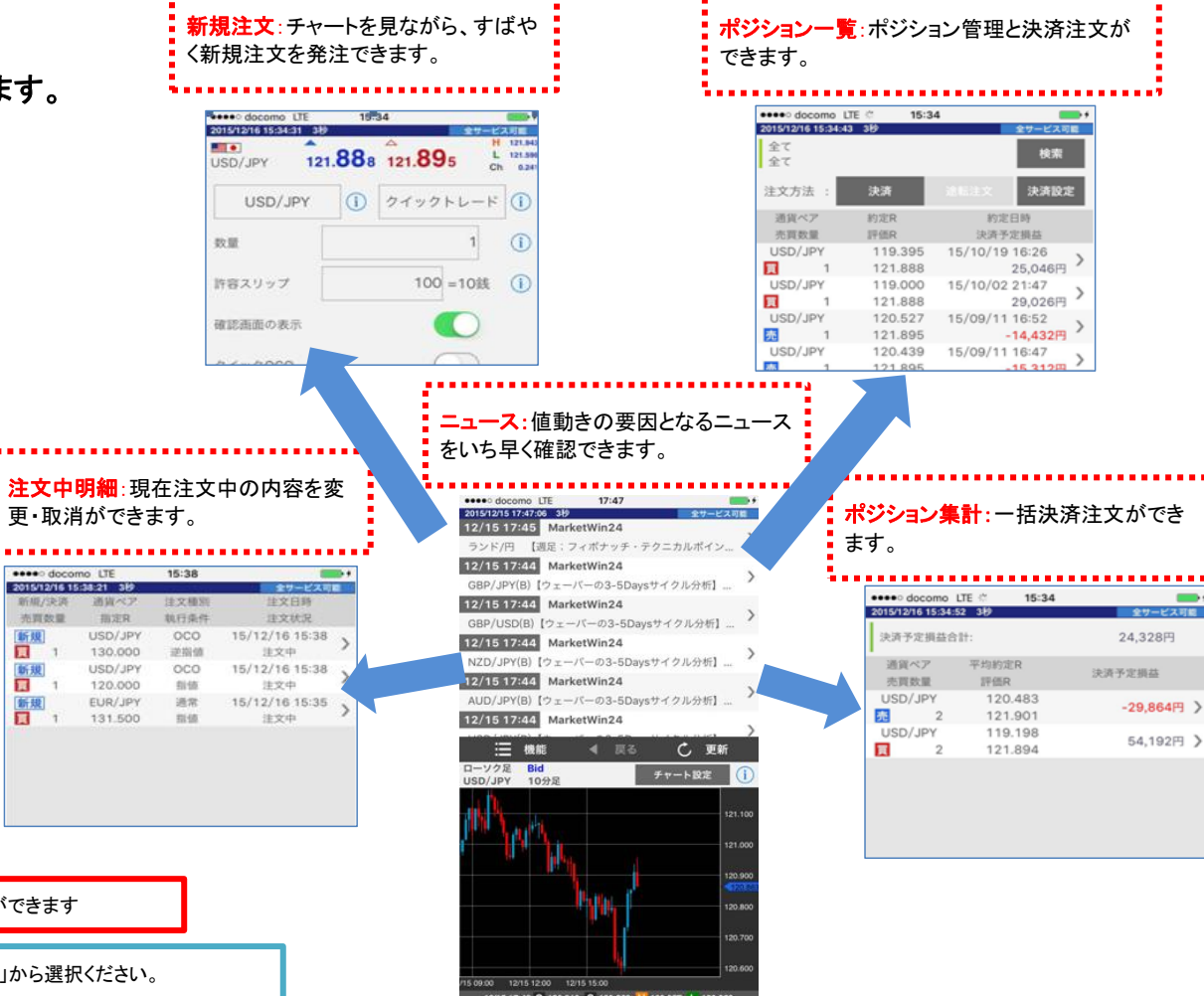

## **FXブロードネット** 5. ニュース

5-1 ニュースを見る

タブバーの"ニュース"タブをタップすると、ニュース一覧画面 が表示されます。

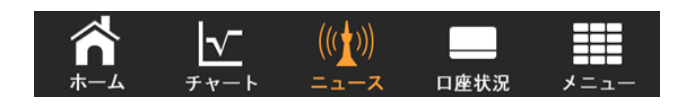

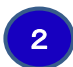

| ニュース一覧から読みたいニュースをタップしま  | す。 |
|-------------------------|----|
| (ログイン時のみ、ニュース詳細が表示されます、 | 。) |

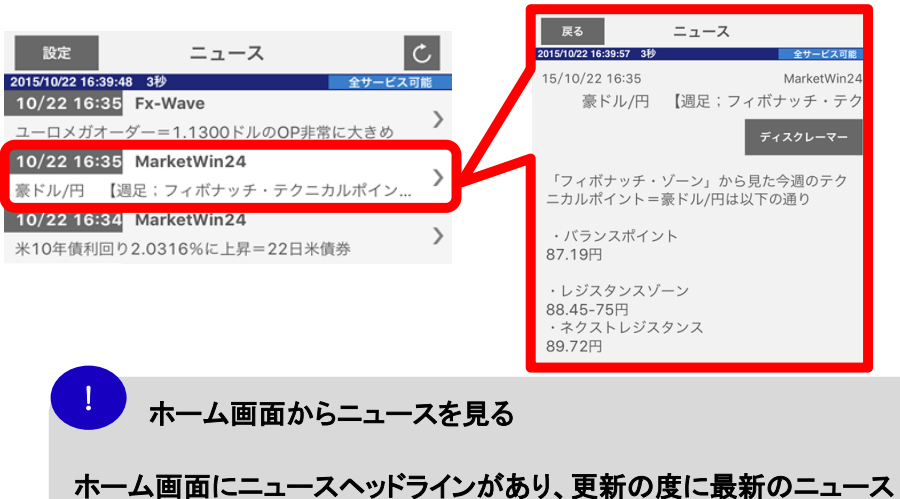

ホーム画面にニュースヘットフィンかあり、更新の度に最新のニュース に切り替わっています。読みたいニュースをタップすることで本文が 表示されます。

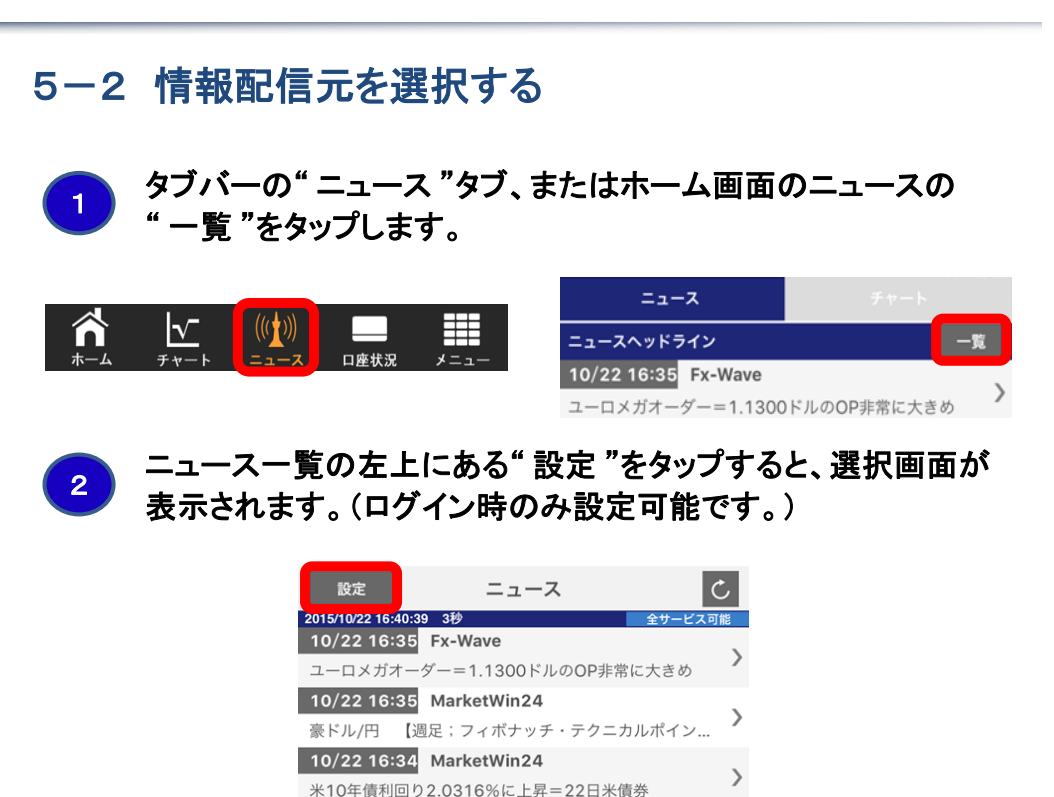

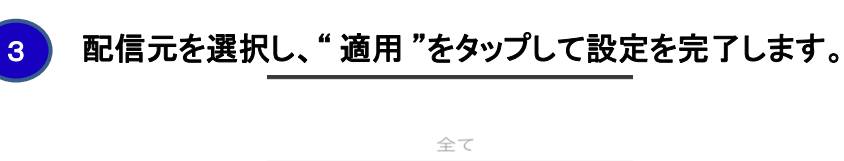

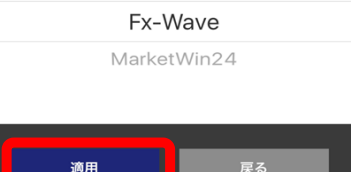

## **FXブロードネット 6.** 口座状況

## 6-1 口座状況を見る

| 1 | タブ <i>1</i><br>表示 | タブバーの" 口座状況 "をタップすると、口座状況画面が<br>表示されます。 |                            |         |             |   |
|---|-------------------|-----------------------------------------|----------------------------|---------|-------------|---|
|   |                   | <b>೧</b>                                | <b>√</b> (((<br>≠ ₹− ► = = | ())     | 況 メニュー      |   |
| 2 | 各項                | 目を確認し                                   | します。                       |         |             |   |
|   |                   |                                         | 口座                         | 状況      | C           |   |
|   |                   | 2015/10/22 16:4                         | 1:00 349<br>ブロー            | ・ド25    | 全サービス可能     |   |
|   | 1                 | 実効レバレッジ                                 | 0.35倍                      | 口座維持率   | 7319.25%    | 7 |
|   | 2                 | 口座資産                                    | 8,020,938                  | 有効証拠金   | 7,026,483   | 3 |
|   |                   |                                         |                            | 取引証拠金   | 96,000      | Ð |
|   | 3                 | 評価損益                                    | 5,545                      | 返還可能額   | 6,712,883 1 | ο |
|   |                   | ・スポット                                   | 4,800                      | 不足額     | c 1         | 1 |
|   |                   | ・スワップ                                   | 745                        |         |             |   |
|   |                   |                                         |                            | ロスカット値  | 19,200 1    | 2 |
|   | 4                 | 預り評価残高                                  | 8,026,483                  | 両建相殺証拠金 | 48,000 1    | 3 |
|   | 5                 | 注文中証拠金                                  | 217,600                    |         | 1           | 4 |
|   | 6                 | 出金依頼額                                   | 1,000,000                  | 新規注文可能額 | 6,712,883 1 | 5 |
|   |                   | <b>n</b>                                |                            | ())     |             |   |

| ٢ | 1 <b>実効レバレッジ</b><br>実効レバレッジとは、有効証拠金に対して<br>何倍の取引を行っているかを表示します。<br>ポジションを保有している際、口座状況に          | 8 <b>有効証拠金</b><br>個人口座 : 預か<br>法人口座 : 預か<br>一 | り評価残高 ー 出金依頼額<br>り評価残高 ー 注文中証拠金<br>出金依頼額 |
|---|------------------------------------------------------------------------------------------------|-----------------------------------------------|------------------------------------------|
|   | 連動したレバレッジを表示し、評価損益が<br>加味され随時変動します。<br>                                                        | 9 <b>取引証拠金</b><br>保有中のポジション                   | ンに係わる取引証拠金の合計額                           |
|   | 2 <b>口座資産</b><br>確定している口座資産を提示します。                                                             | 10 返還可能額                                      |                                          |
|   |                                                                                                | 現時点で出金が可<br>11 <b>不只類</b>                     | 「能な金額。                                   |
|   | は行んシンヨンを現在していて計画した<br>損益の合計額<br>※スポット(売買)損益とスワップ損益の                                            | ロ座資産を超える                                      | 損失の発生により生じた不足金                           |
|   | 4 預かり評価残高                                                                                      | 12 ロスカット値<br>取引証拠金 × *                        | 各コースのロスカット比率                             |
|   | 口座資産+評価損益<br>5 <b>注文由証拠会</b>                                                                   | 有効証拠金がロス<br>反対売買が執行さ                          | シカット値を下回ると強制的に<br>きれます。                  |
|   | 登録済の指値等の注文に係わる取引証拠金<br>の合計額。                                                                   | 13 両建相殺証拠 両建てにより相殺                            | :金 ※1<br>されて不要となっている証拠金額。                |
|   | 6 出金依頼額<br>出金依頼額の合計                                                                            | 14 <b>証拠金不足残</b><br>必要証拠金の不足<br>その不足金額が表      | ※2<br>2が発生した場合に<br>え示されます。               |
| 7 | <ul> <li> <b>口座維持率</b>         有効証拠金に対する取引証拠金の比率。         ※有効証拠金 ÷ 取引証拠金 × 100     </li> </ul> | 15 新規注文可能<br>新規注文の取引証                         | 額<br>拠金に使用できる金額。                         |
|   | ! ※1・・・両建て状態でない場合は、該<br>※2・・・ブロード25MC及びブロード25                                                  | 頃目は画面上に表示<br>イトMCコースのみ、                       | Rされません。<br>表示されます。                       |

### 

チャート ニュース 口座状況 メニュー

## 7-1 クイック入金の方法について

メニュー画面の" クイック入金 "をタップします。もしくは、 "入出金"ボタンをタップし、" クイック入金 "をタップします。

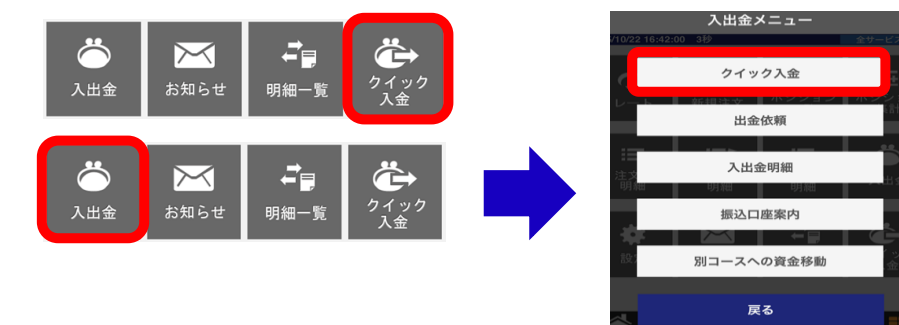

### 2

### クイック入金に関わる注意事項を確認する。

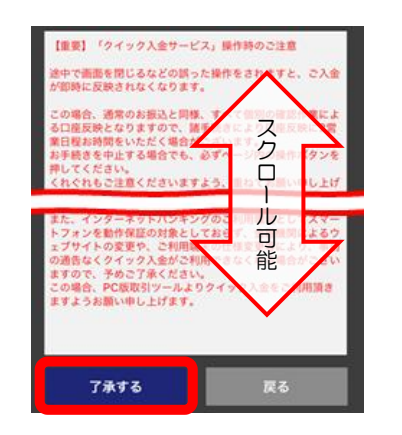

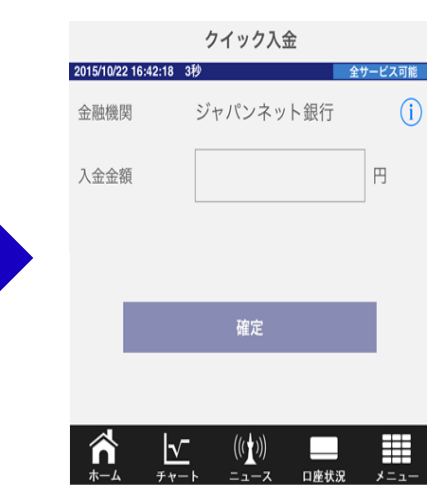

"了承する"ボタンをタップするとクイック入金 画面が表示されます。

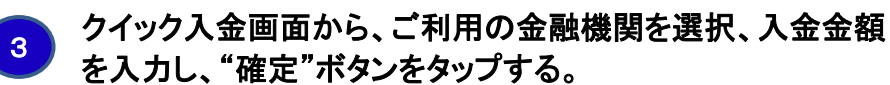

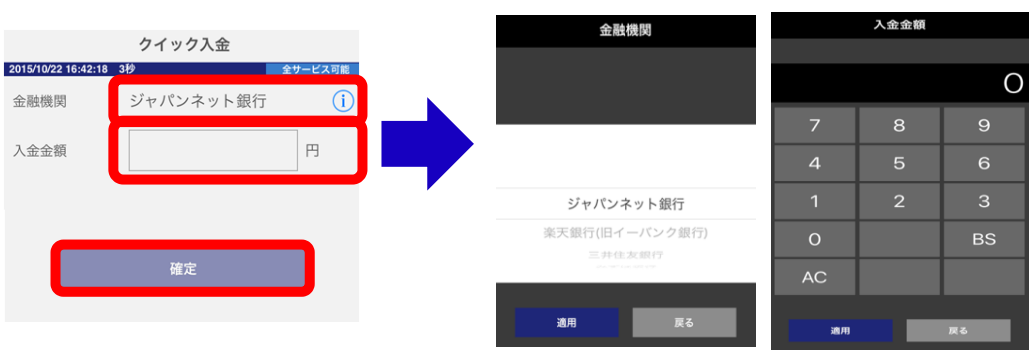

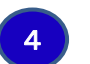

"確定"ボタンをタップ後、各金融機関のネットバンキングのページが、インターネットを通じ、表示される。

クイック入金完了後、再度取引アプリを起動させ、クイック入金 が反映されているか、ご確認下さい。

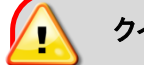

クイック入金サービスご利用時の注意点について

インターネットバンキングの利用環境としてスマートフォンは動作保証の対象としておらず、 金融機関によるウェブサイトの変更や、ご利用端末の使用変更等により、事前の通告なく クイック入金がご利用できなくなる場合がございますので、予めご了承ください。この場合、 PC版取引ツールよりクイック入金をご利用頂きますようお願い申し上げます。

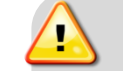

クイック入金操作時の注意点について

各金融機関のページがインターネットブラウザで表示され、ブラウザを途中で 終了してしまったり、ブラウザがフリーズしてしまった場合、クイック入金が正 常に行われない可能性がございますので、ご注意ください。

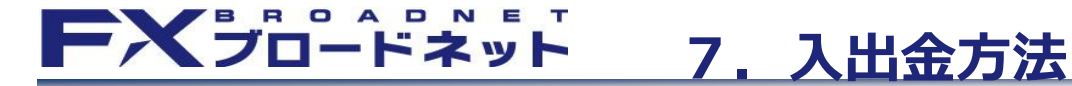

7-2 マッチング入金について

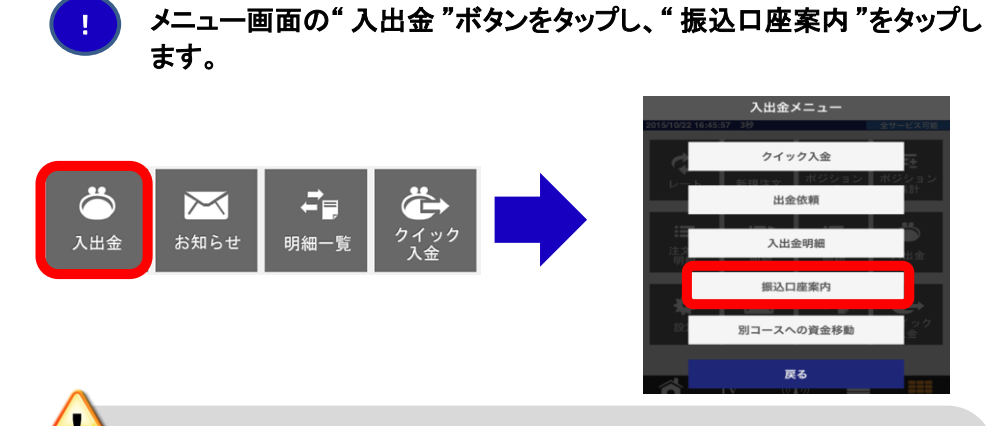

マッチング入金時のお客様専用口座の確認には、

取引口座への入金反映について

クイック入金に関しては、24時間即時反映となります。 マッチング入金に関しては、毎営業日の9時・11時・13時・15時・17時に 入金確認を行い、送金データ確認後、お客様のお取引口座へ反映させて 頂きます。

入金時の手数料について

クイック入金による振込手数料は、当社にて負担致します。 マッチング入金による振込手数料は、お客様のご負担となります。

## 7-3 出金方法について

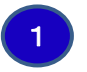

メニュー画面の"入出金"ボタンをタップし、"出金依頼 "を タップします。

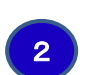

出金可能額の範囲内で出金依頼額を設定し、新規登録ボタンをタップす ると確認画面が表示されます。 内容確認後、登録ボタンを再度タップし、手続き完了です。

#### 出金依頼 C 2015/10/22 16:47:04 3秒 ビス可能 出金可能額: 6.712 新規登録 出金依頼額: 金額コピ-3 \*ポジションを保有している場合、または注文中の注文があるお客様 ホットにご注意下さい 4 依頼日 依頼番号 依頼額 4 14/12/10 1.000.000 1654 出金依頼 出全可能額 0円 1,000,000 円 出金依頼額 この内容で出金依頼の登録を行います。 登録してもよろしければ「登録」ボタンを、 やり直したい場合は「戻る」ボタンを押下して 下さい。 出金依頼額 1.000.000 円 登録

#### 出金依頼額入力エリア

タップするとテンキーが表示され出金額を登録できます。

#### 新規登録ボタン

出金依頼額を入力後、タップすると出金依頼登録画面が 表示されます。

#### 金額コピーボタン

タップすると出金可能額を出金依頼額にコピーします。

#### 出金依頼内容

登録済の出金依頼内容を表示します。タップする事で、 出金依頼額の訂正・取消ができます。

#### 登録ボタン

依頼内容を確認後、タップして出金依頼登録完了です。

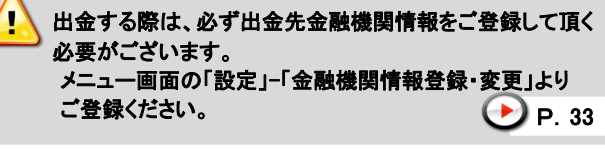

#### 出金までの日数について

平日17時までの出金依頼は、金融機関の翌営業日 もしくは 翌々営業日に登録されている金融機関口座に

### 

## 7-4 資金移動について

メニュー画面の【入出金】をタップ後、【別コースへの資金移動】をタップします。資金移動専用のウェブサイトへ移動する注意画面が 表示されますので、[OK]ボタンを選択してください。

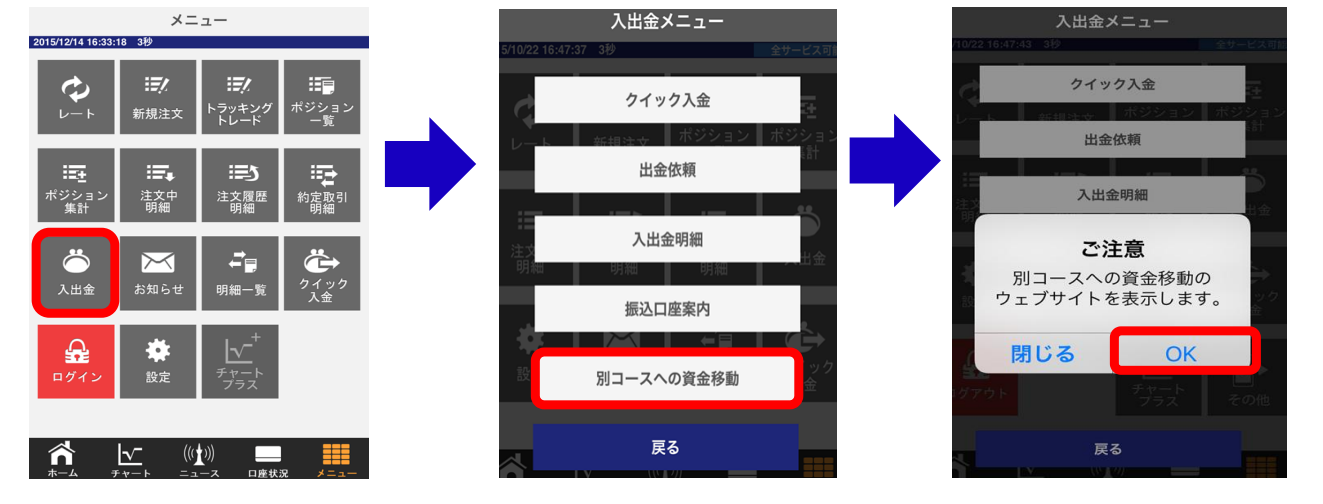

資金移動先のコースを選択後、資金移動額を入力したら、 [説明]内容ご確認いただき、[次へ]ボタンを選択。

2

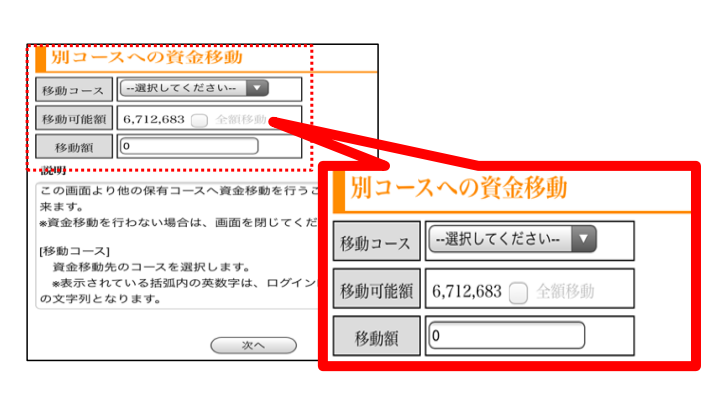

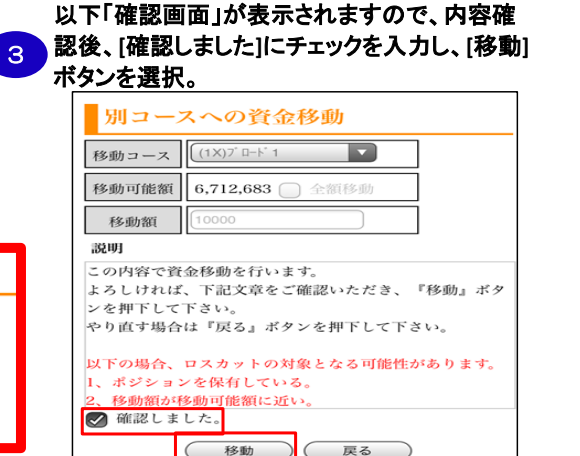

| 別コーン                     | スへの資金移動                |                   |
|--------------------------|------------------------|-------------------|
| 移動コース                    | (1X)7' ¤-\-' 1         |                   |
| 移動可能額                    | 6,702,613 🗌 全額移動       |                   |
| 移動額                      | 10,000                 |                   |
| 【資金移動完<br>上記の内容で<br>下さい。 | 了】<br>資金移動をお受け致しました。画面 | iを閉じ <sup>、</sup> |
| 移動日時:20                  | 15-10-22 16:49         |                   |
| 移動金額:10                  | ,000                   |                   |

資金移動のお手続きは完了です。

4

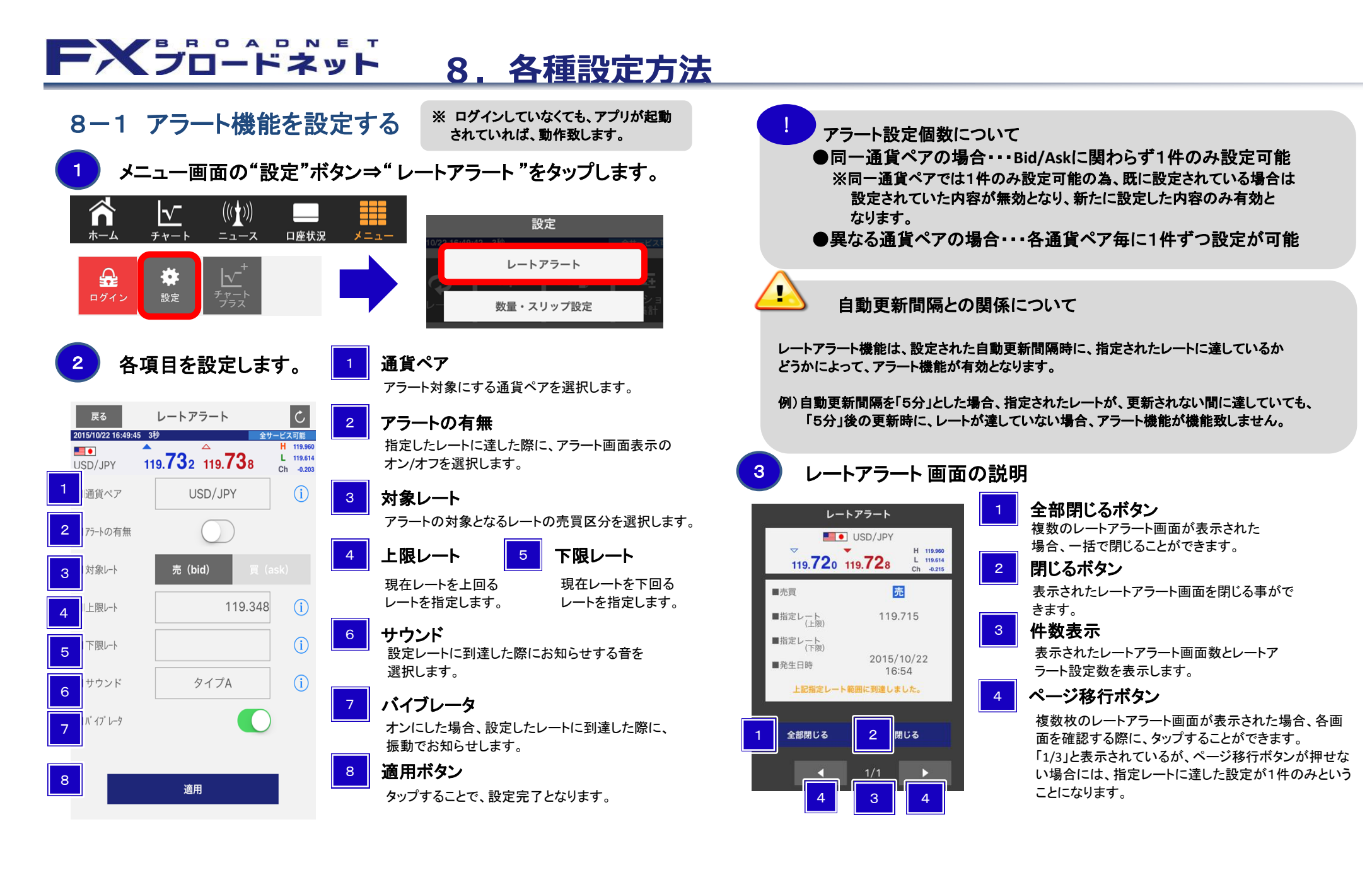

## FXブロードネット 8. 各種設定方法

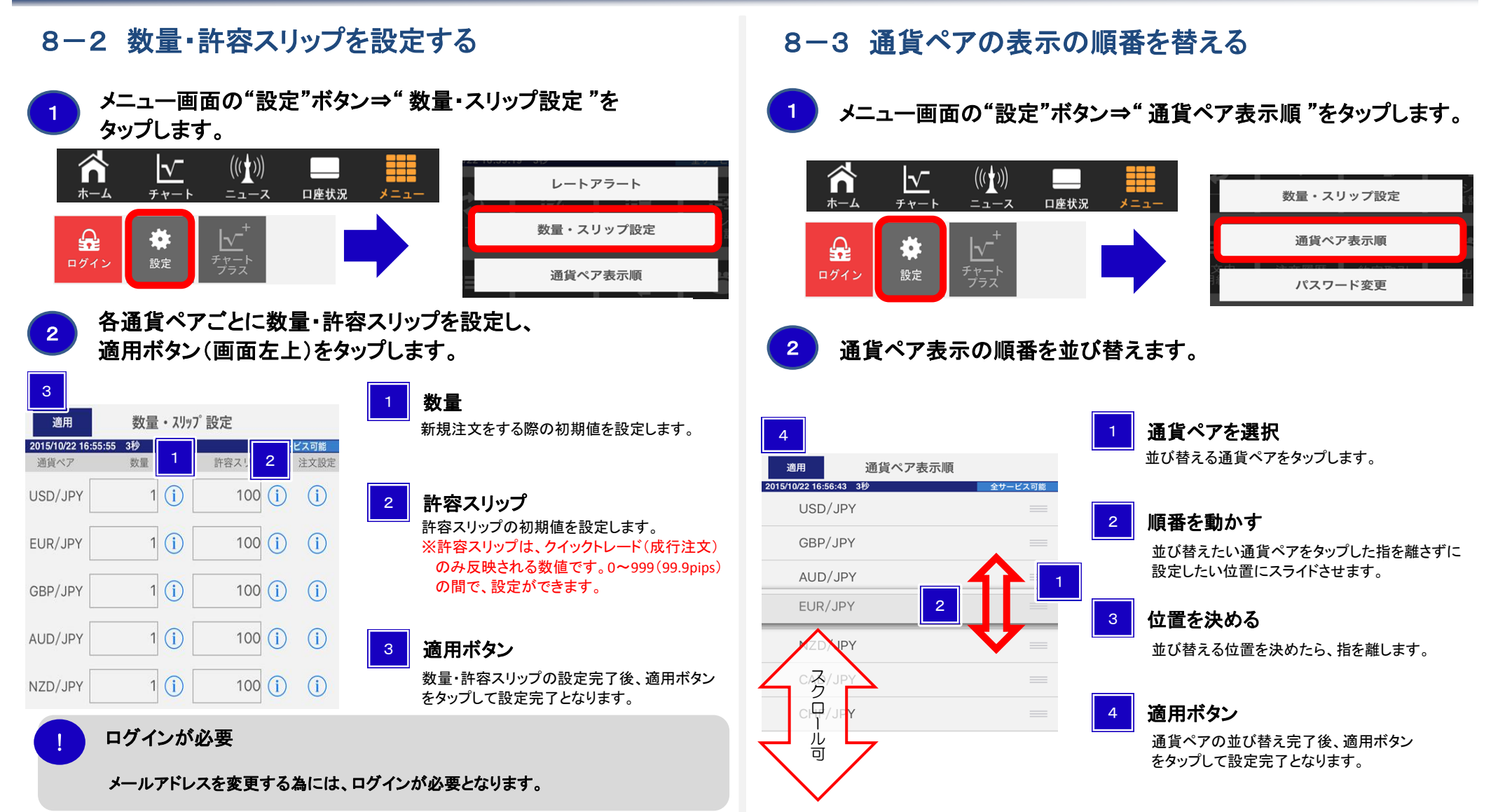

パスワード変更

メールアドレス変更

自動更新間隔

### FXブロードネット 8. 各種設定方法

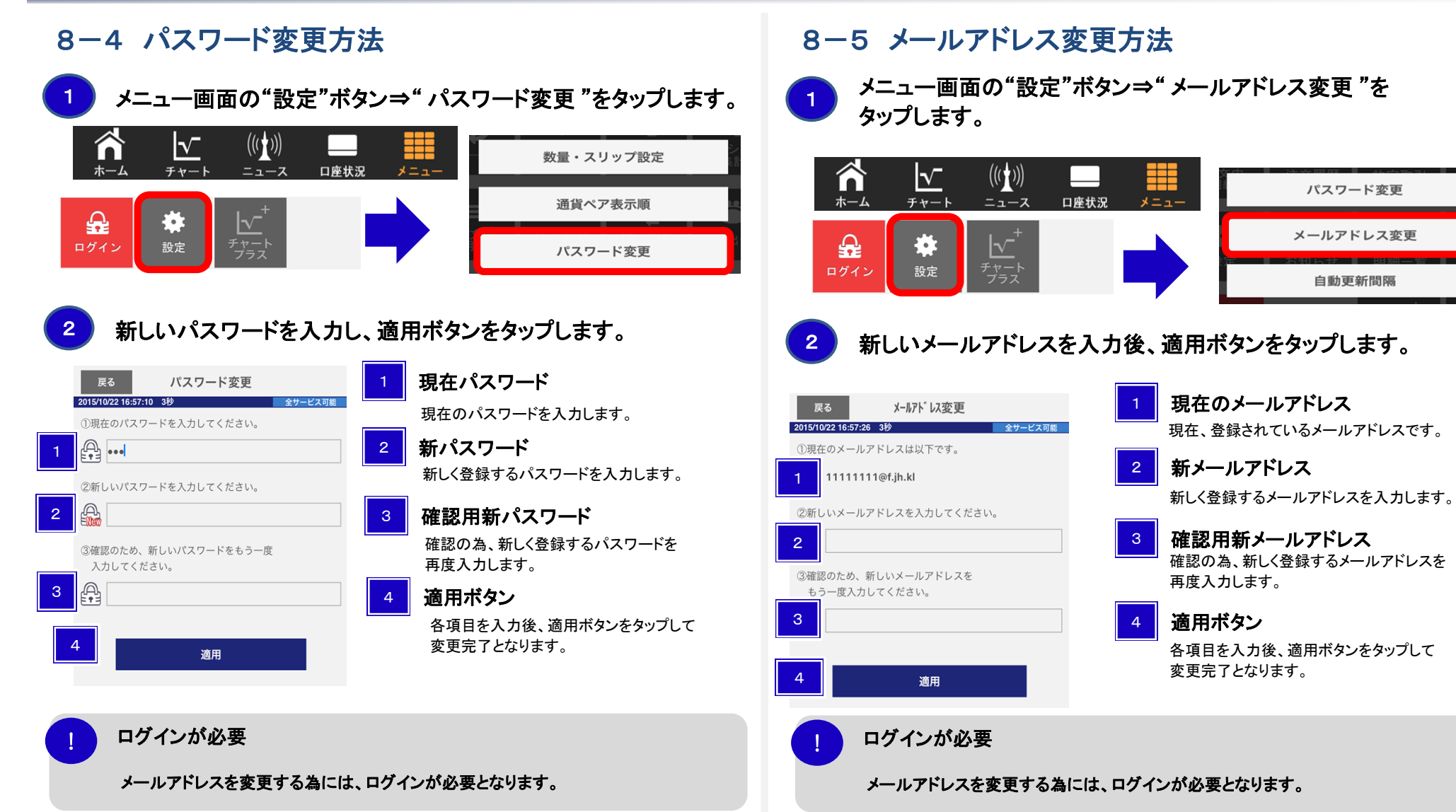

## FXブロードネット 8. 各種設定方法

#### 8-6 自動更新間隔の設定 8-7 自動ログインの設定 メニュー画面の"設定"ボタン⇒"自動ログイン"をタップします。 メニュー画面の"設定"ボタン⇒"自動更新間隔"をタップします。 ((())) $\overline{\mathbf{v}}$ ((( ))) $\overline{\mathbf{v}}$ n パスワード変更 自動更新間隔 口座状況 口座状況 ホーム チャート ホーム チャート ニュース A メールアドレス変更 A 自動ログイン チャート プラス 設定 ログイン 設定 自動更新間隔 選択画面から自動ログインを選択し、適用ボタンをタップします。 選択画面から更新間隔を選択し、適用ボタンをタップします。 自動ログイン 自動更新間隔 更新間隔選択 自動更新を行う間隔をスライドし、選択します。 更新間隔選択 自動ログインを有効、または無効を選択します。 適用ボタン 1秒 更新間隔を選択後、適用ボタンをタップして 有効 変更完了となります。 3秒 無効 適用ボタン 5秒 設定可能な更新間隔は・・ 自動ログインの設定を選択後、適用ボタンを タップして変更完了となります。 2 1秒、3秒、5秒、10秒、30秒、1分、5分、なし 適用 適用 バッテリー残量にご注意ください。

自動更新間隔を短くすると、バッテリーの消耗が激しくなり、充電が切れてしまう

## FXブロードネット 8. 各種設定方法

### 8-8 出金先金融機関情報の登録・変更方法

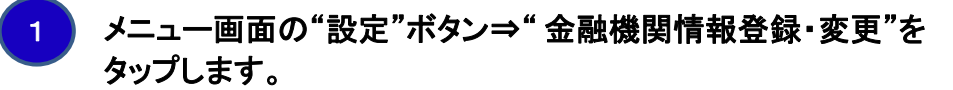

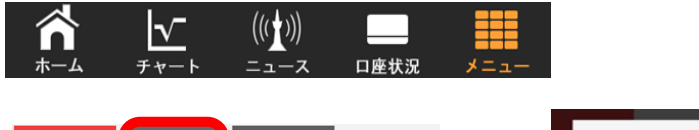

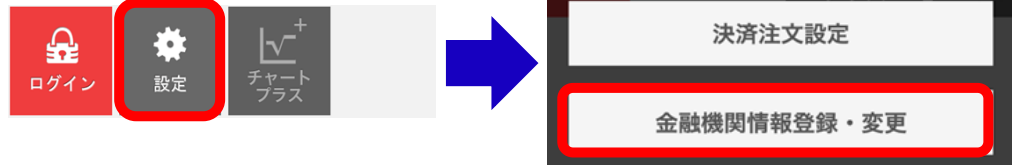

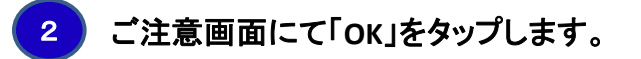

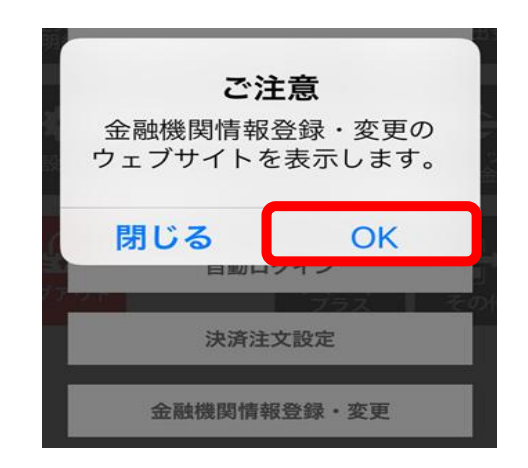

### FXJD-FXyF 8. 各種設定方法

### 出金先金融機関情報を登録します

#### ご出金先金融機関情報の入力

3

| ※ゆうちょ銀行を選択され                   | - 指定になれません。<br>れる場合、口座番号欄には7桁の振込専用番号をご入力くださいますようお願い致します。 <u>詳しくはこちら</u> | 「銀行選択」をタップし、ご登録される銀行を選択ください。               |
|--------------------------------|-------------------------------------------------------------------------|--------------------------------------------|
| 銀行<br>(必須)                     | 0001 <u>銀行選択</u> みずほ<br>「銀行選択」をクリックし、ご入力ください。                           | 2 支店の入力                                    |
| 支店<br>(必須)                     | 001 銀行支店選択 東京営業部                                                        | 「銀行支店選択」をタップし、ご登録される支店を選択ください。             |
| 口座種別<br>(必須)                   | <ul> <li>「銀行支店選択」をクリックし、こ人力くたさい。</li> <li>              音通 ✓</li></ul>  | 3 口座種別の入力                                  |
| 口座番号<br>(必須)                   | 1234                                                                    | ご登録される口座種別をご選択ください。                        |
| 口座名義人(カナ)                      | 171ックス タロク<br>※口座名義人は変更できません。                                           | 4 ご登録される口座番号をご選入力ください。                     |
|                                | 5 内容の確認                                                                 | 5 内容の確認<br>上記ご入力が完了しましたら「内容の確認」をタップしてください。 |
| ご出金先金融機                        | 関情報の確認                                                                  | 6<br>登録<br>ご登録内容確認後、「登録」をタップして登録完了です。      |
| 以下の内容で登録します。<br>よろしければ「登録」ボタンを | をクリックし <i>てくださ</i> い。                                                   |                                            |
| 銀行<br>(必須)                     | 0001 ở 3 <sup>4</sup> 13                                                |                                            |
| 支店<br>(必須)                     | 001東京営業部                                                                | 山並元並離儀則をこ変更りる际も回棟の于順となりまり。                 |
| 口座種別<br>(必須)                   | 普通                                                                      |                                            |
| 口座番号<br>(必須)                   | 1234                                                                    |                                            |
| 口座名義人(カナ)                      | לעי געידו בע                                                            | 出金する際は、必ず出金先金融機関情報をご登録して頂く必要がございます。        |

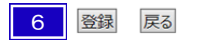

## **FXブロードネット** 9. 各種明細

### 9-1 各種明細を確認する。

ノニュー画面の"注文履歴明細"ボタンをタップするか、もしくは、 "明細一覧"ボタン⇒"注文履歴明細"をタップします。

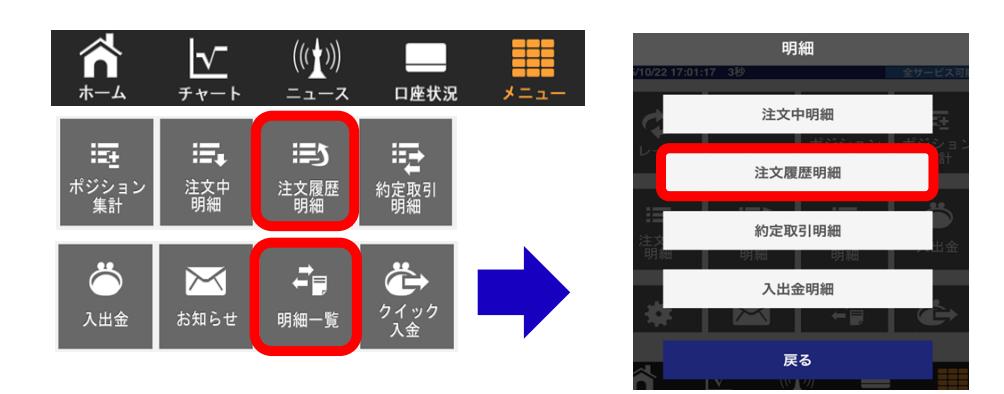

### 2 メニュー画面の"約定取引明細"ボタンをタップするか、もしくは、 "明細一覧"ボタン⇒"約定取引明細"をタップします。

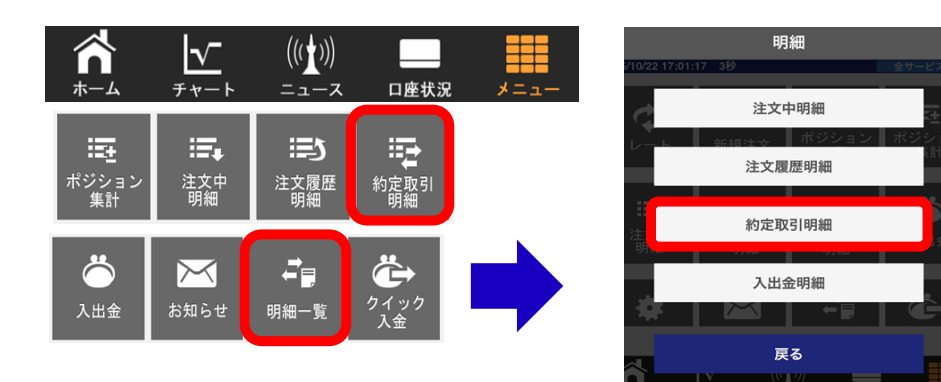

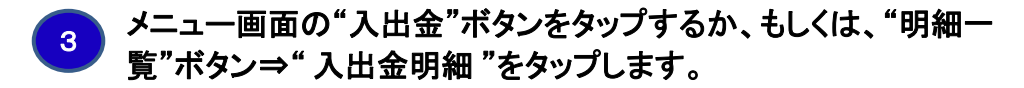

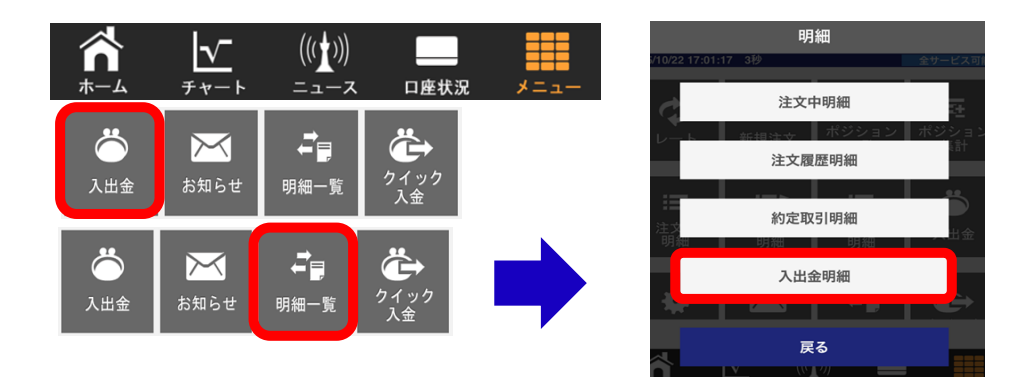

各種明細の表示可能な期間は・・
 注文履歴明細、及び入出金明細は、過去2ヶ月間となります。
 約定取引明細は、過去4日間に約定された内容を表示致します。

 **ご注意** 

 対象日時の検索範囲は
 過去最大2ヶ月間です。

 OK

## **FXブロードネット** 10. その他(トラッキングトレード)

10 トラッキングトレードとは

<u>■トラッキングトレードとは</u>

「トラッキングトレード」は、従来型の固定された変動幅(レンジ)内の連続注文ではなく、相場変動に追従したIFDO注文をシステムが自動的に繰り返し発注する連続注文機能です。

トラッキングトレードの詳細については、当社ホームページおよび、 トラッキングトレード操作説明書にてご確認下さい。

## **FXブロードネット** 11. お困りの際には・・

## 11-1 ログインについてお困りの際は

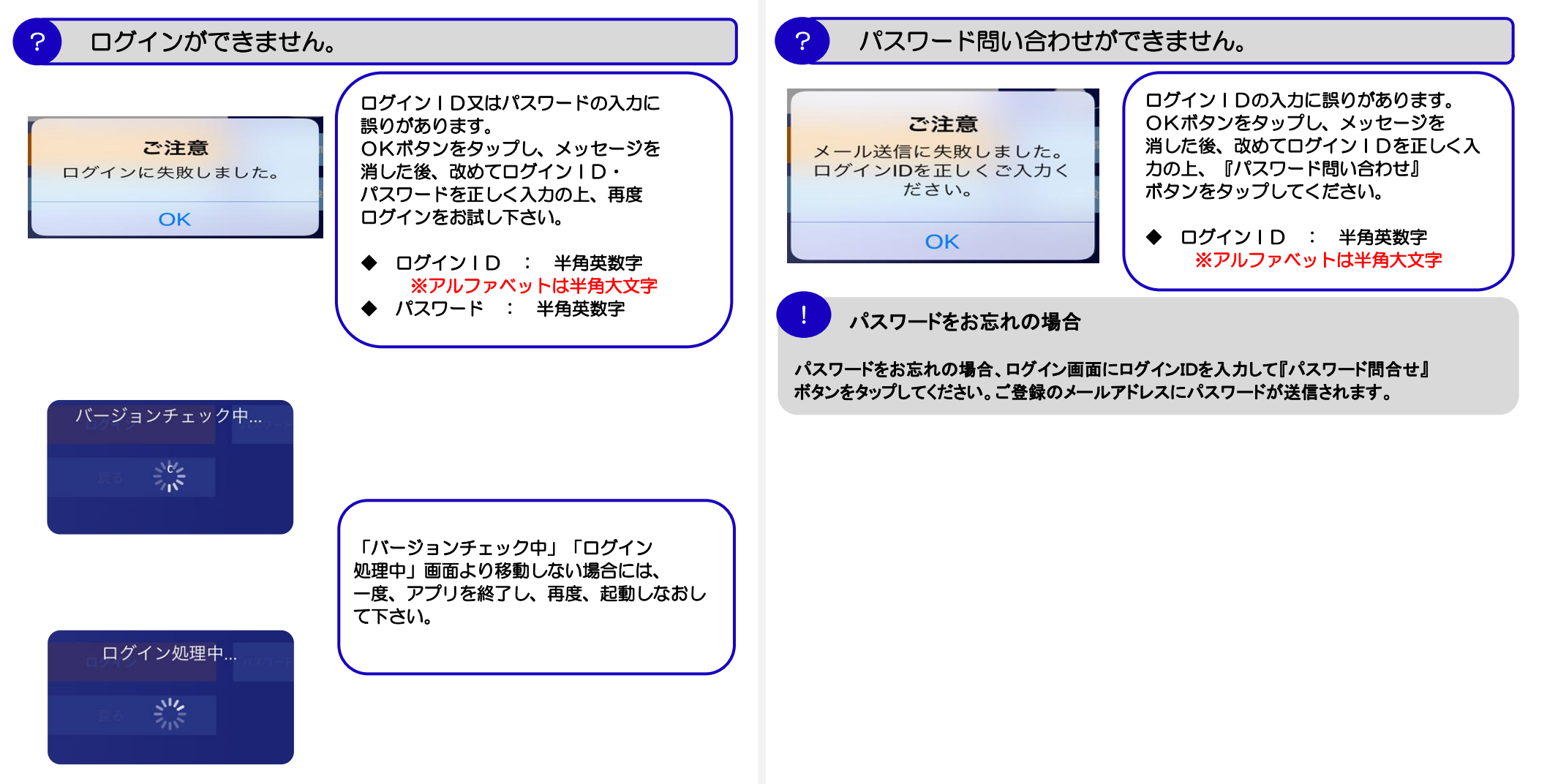

## **FXブロードネット** 11. お困りの際には・・

## 11-2 アプリご利用中のお困りについては

アプリが突然終了してしまう。

?

アプリが突然終了してしまう時(使用中に突然ホーム画面に変わってしまう等)は、 他に起動しているアプリを終了し、再度画面状況をご確認下さい。

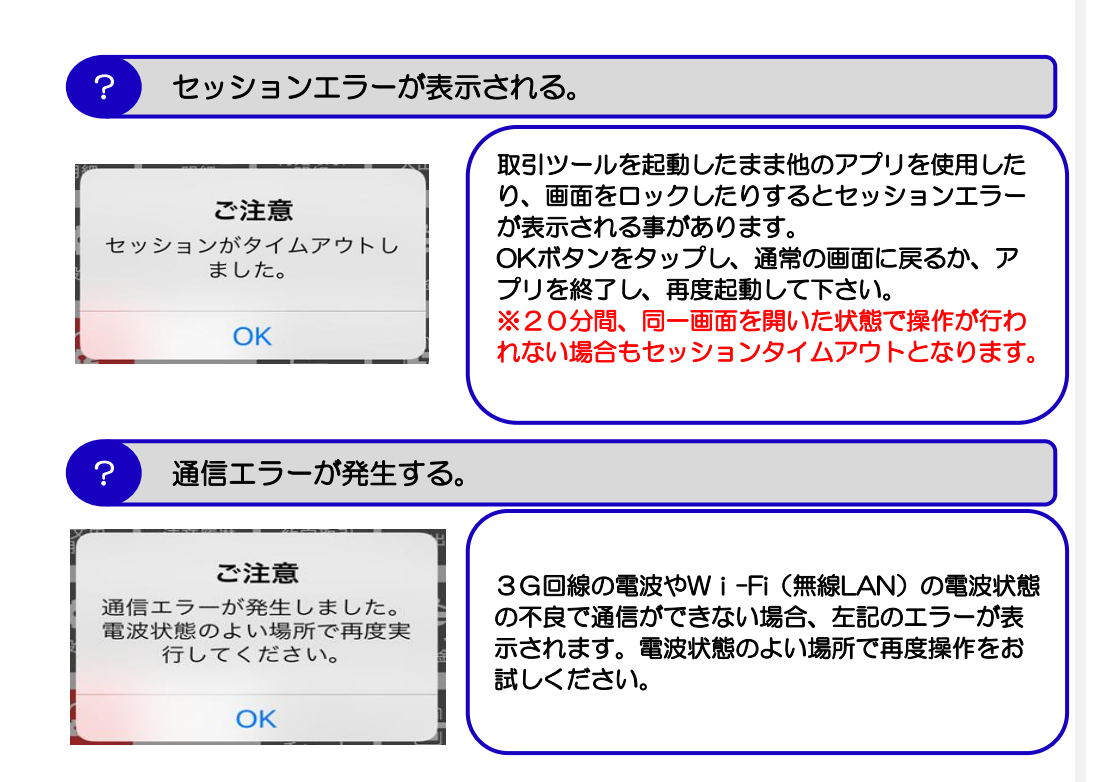